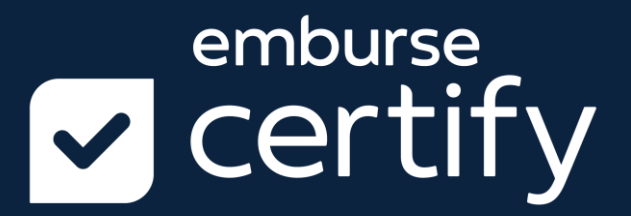

# Certify User Guide APPROVING EXPENSE REPORTS

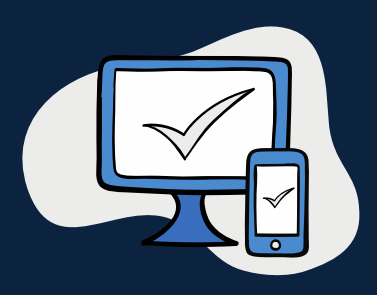

Copyright © 2021 All Rights Reserved

This version is current as of April 1, 2021 For continuously updated instructions, please visit our Help Center within the Certify Support tab.

#### Certify is T&E expense management made easy

With thousands of users and satisfied customers worldwide, Certify is the leading fully automated travel and entertainment expense management solution for companies of every size. The easy-to-use Certify cloudbased interface and mobile application with electronic receipt capture allow organizations to book travel and complete expense reports and reimbursement quickly, easily, and cost-effectively. All while reducing overhead processing costs, increasing compliance with corporate policy and simplifying the overall T&E management process for employees, accountants and administrators.

**Please Note**: As a SaaS-based software, Certify offers several additional services and configuration options that companies may choose, or choose not to, use. Please refer to our online Help Center for even more how-to articles about extra processes and features.

## TABLE OF CONTENTS

| TABLE OF CONTENTS              | 3  |
|--------------------------------|----|
| APPROVING REPORTS              | 4  |
| Approver's Review Tools        | 5  |
| Approving/Disapproving Reports | 8  |
| INDEX                          | 35 |

## **APPROVING EXPENSE REPORTS**

A **Certify Approver** is defined as a user who has expense reports sent to them for review and approval. Approvers can:

- Approve and then the report forwards to Accounting
- Disapprove the report and send back to the Employee

The guide will review how to:

- Use all review tools
- Send an inquiry back to an employee
  - Approve a report
  - Disapprove a report
- Perform approval tasks using Certify Mobile

### **Approver's Review Tools**

### Other Actions Menu – Approvers

When you are reviewing an expense report, there are several actions you can take under the **Other Actions** menu. This article shows you how to use the actions available in the **Other Actions** menu.

#### Step 1: On your Certify homepage, click Approval Requests.

| certify ~         |           |   |                    |                  |   |   | 0                   | Frank Manager<br>Circle Point Communications |
|-------------------|-----------|---|--------------------|------------------|---|---|---------------------|----------------------------------------------|
| My Spend Requests |           |   | My Expense Reports |                  |   | ( | Approval Requests   | 6                                            |
| New Spend Request | Drafts    | 0 | New Expense Report | Drafts           | 0 |   |                     |                                              |
|                   | Requested | 0 |                    | Pending Approval | 0 |   | Reimbursements      | 8                                            |
|                   | Approved  | 0 |                    | Pending Payment  | 0 |   |                     |                                              |
|                   | Archived  | 0 |                    | Archived         | 0 |   | Travel & Expense P  | olicy                                        |
|                   |           |   |                    |                  |   |   | View my company's T | ravel and                                    |
|                   |           |   |                    |                  |   |   | Expense policies    |                                              |
| My Certify Wallet |           | 0 | Add Receipts       |                  |   |   |                     |                                              |
| , co, manee       |           |   |                    |                  |   |   | What's New In Cert  | ify                                          |

**Step 2:** On the next page, you will see all the expense reports awaiting your approval. To view a specific expense report, click the **Employee** name or the view (document) icon under the **View** column. This will open the expense report in a new browser

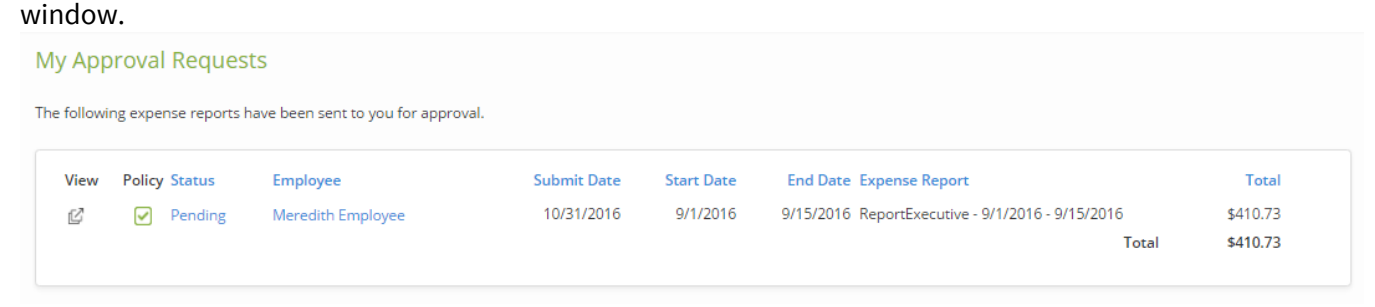

**Step 3:** There are several actions available in the **Other Actions** menu. To access this menu, click the arrow (>) under the **Approval** column. Actions in the **Other Actions** menu include:

- Add Note Add a note to a specific expense line
- Inquire Ask the submitter a question about an expense and/or allow the submitter to edit the expense
- Add Bank Fee Add a bank fee for any currency conversion charges
- Split Expense Split a portion of an expense into a different category or department
- Disapprove Disapprove the expense line

To access an action in the **Other Actions** menu, select the action name. Complete the fields under that action as needed and save.

Companies can also configure their settings and allow approvers to edit an expense line. Depending on your company's configuration, you may already see these actions available in the **Other Actions** menu:

- Edit Expense Edit any of the expense details in an expense line
- Edit Reim. Amount Edit the reimbursable amount of an expense line

| Expenses  | Approve / | All         |                                   |                  |                          |          |      |          |          |         |        |
|-----------|-----------|-------------|-----------------------------------|------------------|--------------------------|----------|------|----------|----------|---------|--------|
| Actions   | Status    | Date        | Category                          |                  | Details                  | Amount   | Reim | Reim Amt | Billable | Receipt | Reason |
| Approve   |           | 10/1/2016   | Mileage                           |                  | <ul> <li>&gt;</li> </ul> | 119.84   | Yes  | 119.84   | No       |         | >      |
| Approve 🔇 | Other     | 0           | ×                                 |                  |                          | 191.96   | Yes  | 191.96   | No       |         | >      |
| Approve   | Other     | Actions     |                                   |                  |                          | 5.82     | Yes  | 5.82     | No       |         | >      |
| Approve > | Add N     | ote         | Edit Expense                      |                  | <ul> <li>&gt;</li> </ul> | 93.11    | Yes  | 93.11    | No       |         | >      |
|           | Split E   | e<br>xpense | Edit Reim. Amount<br>Add Bank Fee | Total Non-Reimb  | ursable                  | \$0.00   |      |          |          |         |        |
|           | Disapp    | prove       |                                   | Total Pe         | ersonal                  | \$0.00   |      |          |          |         |        |
|           |           |             |                                   | Total Reimbo     | ursable                  | \$410.73 |      |          |          |         |        |
|           |           |             |                                   | Total Disap      | proved                   | \$0.00   |      |          |          |         |        |
|           |           |             |                                   | Total Company Ex | penses                   | \$410.73 |      |          |          |         |        |

### Sending and Receiving an Inquiry – Approvers

As a manager reviewing a submitted expense report, you can send an inquiry to the submitter to request specific information such as a new or different receipt, or request an edit to an expense line. This method allows the submitter to make corrections to expense lines without you having to disapprove the entire expense report. This article shows you how to send an **Inquiry** on a expense line, as well as how to view the submitter's reply.

#### Creating an Inquiry

| 🔽 certify 🗸       |                      |   |                                          |                             |   |   | O Frank<br>Circle Point Comm                                                | Manager 🗸<br>nunications |
|-------------------|----------------------|---|------------------------------------------|-----------------------------|---|---|-----------------------------------------------------------------------------|--------------------------|
| My Spend Requests | Drafts<br>Requested  | 0 | My Expense Reports<br>New Expense Report | Drafts<br>Pending Approval  | 0 | ( | Approval Requests 3<br>Reimbursements 3                                     |                          |
|                   | Approved<br>Archived | 0 |                                          | Pending Payment<br>Archived | 0 |   | Travel & Expense Policy<br>View my company's Travel and<br>Expense policies |                          |
| My Certify Wallet |                      | 0 | Add Receipts                             |                             |   |   | What's New In Certify                                                       |                          |

Step 1: On your account homepage, select Approval Requests.

**Step 2:** On the next page, you will see all expense reports awaiting your approval. To view a specific expense report, click the **Employee** name or the view (document) icon under the **View** column. This will open the expense report in a new browser window.

#### **My Approval Requests** The following expense reports have been sent to you for approval. View Policy Status Employee Start Date Submit Date End Date Expense Report Total Pending Kelly Employee 10/27/2016 9/21/2016 9/27/2016 Expenses - 9/21/2016 - 9/27/2016 \$709.55 Ľ 9/1/2016 9/15/2016 ReportExecutive - 9/1/2016 - 9/15/2016 10/31/2016 ď Pending Meredith Employee \$413.48 Total \$1,123.03

**Step 3:** If you have a question about an expense line, or about the expense report, you will need to open the **Other Actions** menu. To access this menu, click the arrows (>) under the **Approval** column. Select **Inquire**.

|                                  | s Date                          | Category                                          | Details                                                     | Amount                                  | Reim                                   | Reim Amt | Billable | Receipt | Reason |   |
|----------------------------------|---------------------------------|---------------------------------------------------|-------------------------------------------------------------|-----------------------------------------|----------------------------------------|----------|----------|---------|--------|---|
| /e >                             | 10/1/2016                       | Mileage                                           |                                                             |                                         | 119.84                                 | Yes      | 119.84   | No      |        | ▷ |
| /e >                             | 10/3/2016                       | Lodging                                           |                                                             |                                         | 191.96                                 | Yes      | 191.96   | No      |        | ▷ |
| e >                              | 10/3/2016                       | Coffee, Tea, Snacks                               |                                                             |                                         | 5.82                                   | Yes      | 5.82     | No      |        | ▷ |
| /e 🕨                             | 10/4/2016                       | Meals - Large Group                               |                                                             |                                         | 93.11                                  | Yes      | 93.11    | No      |        | ▷ |
| e 🔇 Othe                         | x Actions                       | ×                                                 |                                                             |                                         | 2.75                                   | Yes      | 2.75     | No      | !      | > |
| Add I<br>Inqui<br>Split<br>Disag | Note<br>re<br>Expense<br>oprove | Edit Expense<br>Edit Reim. Amount<br>Add Bank Fee | Total Non-Reimbu<br>Total Pe<br>Total Reimbu<br>Total Disap | ursable<br>ersonal<br>ursable<br>proved | \$0.00<br>\$0.00<br>\$413.48<br>\$0.00 |          |          |         |        |   |

**Step 4:** On the next page, enter text in the **Enter Question** field. If you would like to allow the submitter to make edits to the expense line, click the checkbox next to **Allow Expense Edit**. Click **Save**.

| Ask a Question A           | bout an Expense                                                                |
|----------------------------|--------------------------------------------------------------------------------|
| Your question will be sent | to Meredith Employee. The question and answer will be saved with this expense. |
| Enter Question             | This is missing a receipt. Do you have one?                                    |
| Allow Expense Edit 🔊       |                                                                                |
| Save Ca                    | ncel                                                                           |

**Step 5:** After saving your **Inquiry**, the expense report status will change from **Pending** to **Inquiry** to indicate that the expense report has been sent back to the submitter.

#### My Approval Requests

| ollowi | ng expense reports | have been sent to you for approv | val.        |            |                                                  |            |
|--------|--------------------|----------------------------------|-------------|------------|--------------------------------------------------|------------|
| /iew   | Policy Status      | Employee                         | Submit Date | Start Date | End Date Expense Report                          | Total      |
| 2      | Pending            | Kelly Employee                   | 10/27/2016  | 9/21/2016  | 9/27/2016 Expenses - 9/21/2016 - 9/27/2016       | \$709.55   |
| 2      | Inquiry            | Meredith Employee                | 10/31/2016  | 9/1/2016   | 9/15/2016 ReportExecutive - 9/1/2016 - 9/15/2016 | \$413.48   |
|        |                    |                                  |             |            | Total                                            | \$1,123.03 |

#### Viewing the Inquiry Reply

When the submitter responds to your inquiry, you can view their response in the expense line. Your original inquiry and the submitter's reply are both saved in the expense line within the expense report. When you have finished reviewing the submitter's response, you can continue moving forward with the expense report approval process.

| ons   | Status    | Date          | Category                                    | Details        | Amount | Reim | Reim Amt | Billable | Receipt | Reason |
|-------|-----------|---------------|---------------------------------------------|----------------|--------|------|----------|----------|---------|--------|
| ve >  |           | 10/1/2016     | Mileage                                     |                | 119.84 | Yes  | 119.84   | No       |         | >      |
| ove > |           | 10/3/2016     | Lodging                                     |                | 191.96 | Yes  | 191.96   | No       |         | >      |
| ove > |           | 10/3/2016     | Coffee, Tea, Snacks                         |                | 5.82   | Yes  | 5.82     | No       |         | >      |
| ove > |           | 10/4/2016     | Meals - Large Group                         |                | 93.11  | Yes  | 93.11    | No       |         | >      |
| ove > |           | 10/9/2016     | Other Transportation                        |                | 2.75   | Yes  | 2.75     | No       | !       | >      |
|       | Edit 11/1 | 0/2016, Dan N | lanager asks: This is missing a receipt. Do | you have one?  |        |      |          |          |         |        |
|       | 11/10/20  | )16, Meredith | Employee answers: Sorry, I do not.          |                |        |      |          |          |         |        |
|       |           |               | Total No                                    | n-Reimbursable | \$0.00 |      |          |          |         |        |
|       |           |               |                                             | Total Personal | \$0.00 |      |          |          |         |        |

### **Approving/Disapproving Reports**

When an expense report is submitted for approval, the approver receives an email alerting them that an expense report is awaiting their approval. This article shows you how, as a Manager, to approve expense reports.

**Step 1:** On your account homepage, select **My Approval Requests.** 

| certify ~         | ,                                    |        |                                          |                                               |   |   | Frank Ma<br>Circle Point Communi                                            | nager 🗸 |
|-------------------|--------------------------------------|--------|------------------------------------------|-----------------------------------------------|---|---|-----------------------------------------------------------------------------|---------|
| My Spend Request  | S<br>Drafts<br>Requested<br>Approved | 0<br>0 | My Expense Reports<br>New Expense Report | Drafts<br>Pending Approval<br>Pending Payment | 0 | ( | Approval Requests   Reimbursements                                          | )       |
|                   | Archived                             | 0      |                                          | Archived                                      | 0 |   | Travel & Expense Policy<br>View my company's Travel and<br>Expense policies |         |
| My Certify Wallet |                                      | 0      | Add Receipts                             |                                               |   |   | What's New In Certify                                                       |         |

**Step 2:** On the next page, you will see all expense reports awaiting your approval. To view a specific expense report, select the **Employee** name or the view (document) icon under the **View** column to open the expense report in a new browser window.

| Му Арр      | oroval Reques        | its                               |             |            |                                                  |            |
|-------------|----------------------|-----------------------------------|-------------|------------|--------------------------------------------------|------------|
| The followi | ng expense reports l | have been sent to you for approva | al.         |            |                                                  |            |
| View        | Policy Status        | Employee                          | Submit Date | Start Date | End Date Expense Report                          | Total      |
| C           | Pending              | Kelly Employee                    | 10/27/2016  | 9/21/2016  | 9/27/2016 Expenses - 9/21/2016 - 9/27/2016       | \$709.55   |
| Ľ           | Pending              | Meredith Employee                 | 10/31/2016  | 9/1/2016   | 9/15/2016 ReportExecutive - 9/1/2016 - 9/15/2016 | \$413.48   |
|             |                      |                                   |             |            | Total                                            | \$1,123.03 |
|             |                      |                                   |             |            |                                                  |            |

**Step 3:** On the next page, you will see options for different detail views. Click the view icon to expand or collapse the expense details.

To view a receipt in an expense line, click the view (document) icon under the **Receipt** column. A red exclamation mark under the **Receipt** column indicates that there is no receipt image attached to the expense line. A green checkmark in the **Receipt** column indicates that there is no receipt image attached to the expense line, however, no receipt is required for this expense according to your company's policies.

To view vendor and location details, click the arrow (>) under the **Details** column. A red exclamation mark under the **Details** column indicates that the expense may be out of company policy.

| IS                                                                            | Pending A                                                                                       | pproval                                                  |                                                                         | Approval Hi      | story                                                                |                                         |                                                                                                    |                                                     |                                                |                            |                | No.11                                |              |                |          |
|-------------------------------------------------------------------------------|-------------------------------------------------------------------------------------------------|----------------------------------------------------------|-------------------------------------------------------------------------|------------------|----------------------------------------------------------------------|-----------------------------------------|----------------------------------------------------------------------------------------------------|-----------------------------------------------------|------------------------------------------------|----------------------------|----------------|--------------------------------------|--------------|----------------|----------|
| ent Approver                                                                  | Dan Mana                                                                                        | ger                                                      |                                                                         | 11/10/2016       | Submitted                                                            | Meredith I                              | Employee                                                                                                    |                                                     |                                                | Rec                        | eipt Ima       | age                                  |              | Ē              | Z X      |
| rtment                                                                        | General &                                                                                       | Admin (01)                                               |                                                                         |                  | Pending                                                              | Dan Mana                                | ger                                                                                                    |                                                     |                                                |                            |                |                                      |              |                |          |
| mary                                                                          | Meredith I                                                                                      | mployee                                                  | >                                                                       |                  |                                                                      | Send Ema                                | il to All                                                                                                    |                                                     |                                                |                            |                |                                      |              |                |          |
|                                                                               | ReportExe                                                                                       | cutive - <mark>1</mark> 0/                               | 1/2016 -                                                                |                  |                                                                      | Full Appro                              | val History                                                                                                    |                                                     |                                                |                            | 1-way D        | istance;                             | 106 miston   | Rockland       | 50       |
|                                                                               | 10/15/201                                                                                       | 6                                                        |                                                                         |                  |                                                                      |                                         |                                                                                                    |                                                     |                                                | Retland                    | $\mathbf{V}$   | 4.4                                  | Brunswick    | •Bath          |          |
|                                                                               | 10/1/2016                                                                                       | - 10/15/201                                              | б                                                                       |                  |                                                                      |                                         |                                                                                                    |                                                     |                                                | 13                         | The second     | Lew B                                | iddeford     |                |          |
|                                                                               | Print Repo                                                                                      | ort                                                      |                                                                         |                  |                                                                      |                                         |                                                                                                    |                                                     |                                                | 77                         | Ham            | pshire                               | Portsmouth   |                |          |
|                                                                               | Submit                                                                                          | for Peimb                                                | reamont                                                                 |                  |                                                                      |                                         |                                                                                                    |                                                     |                                                | rattlebor                  | not it         | Manchester                           |              |                |          |
|                                                                               | Submit                                                                                          | TOF REITIDO                                              | irsement                                                                |                  |                                                                      |                                         |                                                                                                    |                                                     |                                                | Hd I                       | Massact        | Nashua<br>US et tes                  | <b>P</b>     |                |          |
|                                                                               | Dis                                                                                             | approve Re                                               | port                                                                    |                  |                                                                      |                                         |                                                                                                    |                                                     |                                                | sampton                    | Worce          | Newtone OB                           | loston<br>cy |                |          |
|                                                                               |                                                                                                 |                                                          |                                                                         |                  |                                                                      |                                         |                                                                                                    |                                                     |                                                | Sido                       | We with        | Providence                           |              | 1000 ALC: 1000 |          |
|                                                                               |                                                                                                 |                                                          |                                                                         |                  |                                                                      |                                         |                                                                                                    |                                                     |                                                | 6.254                      | a Clare        | ⊙ 0                                  | 200          | Map Gata 62205 | 014 Goo  |
| xpenses                                                                       | Approve Al                                                                                      | 1                                                        |                                                                         |                  |                                                                      |                                         |                                                                                                    |                                                     |                                                |                            | and Actional L | ⊕ €                                  | ২৩৫          |                | )14 Goo  |
| xpenses<br>Actions                                                            | Approve Al                                                                                      | Date                                                     | Category                                                                |                  |                                                                      | Details                                 | Amount                                                                                                    | Reim                                                | Reim Amt                                       | Billable                   | Receipt        | ⊖ €<br>Reason                        | ঽ৩৫          |                | )14 Goo  |
| Actions                                                                       | Approve Al<br>Status                                                                            | Date<br>10/1/2016                                        | <b>Category</b><br>Mileage                                              |                  |                                                                      | Details                                 | Amount<br>119.84                                                                                                    | Reim<br>Yes                                         | Reim Amt<br>119.84                             | Billable                   | Receipt        | € €<br>Reason                        | 200          |                | )14 Goog |
| Actions                                                                       | Approve Al<br>Status                                                                            | Date<br>10/1/2016<br>10/3/2016                           | Category<br>Mileage<br>Lodging                                          |                  |                                                                      | Details                                 | Amount<br>119.84                                                                                                    | Reim<br>Yes                                         | Reim Amt<br>119.84                             | Billable                   | Receipt        | € C<br>Reason<br>▷                   | 200          |                | )14 Goog |
| Actions<br>Approve ><br>Approve ><br>Approve >                                | Approve A           Status           ]           ]           ]           ]                      | Date<br>10/1/2016<br>10/3/2016                           | Category<br>Mileage<br>Lodging<br>Coffee, Tea, Snar                     | :ks              |                                                                      | Details                                 | Amount<br>119.84<br>Details                                                                                                    | Reim<br>Yes                                         | Reim Amt<br>119.84<br>×                        | Billable<br>No<br>No       | Receipt        | Reason                               | 200          |                | )<br>)   |
| xpenses<br>Actions<br>Арргоче Э<br>Арргоче Э<br>Арргоче Э<br>Арргоче Э        | Approve Al<br>Status<br>)<br>2<br>3<br>3<br>3<br>3<br>3<br>3<br>3<br>3<br>3<br>3<br>3<br>3<br>3 | Date<br>10/1/2016<br>10/3/2016<br>10/3/2016<br>10/4/2016 | Category<br>Mileage<br>Lodging<br>Coffee, Tea, Snar<br>Meals - Large Gr | :ks<br>oup       |                                                                      | Details<br>V ()<br>V ()<br>V ()<br>V () | Amount<br>119.84<br>Details<br>Meets policy.<br>Location: TAMPA                                                                | Reim<br>Yes                                         | Reim Amt<br>119.84<br>X                        | Billable<br>No<br>No<br>No | Receipt        | Reason                               | 200          |                | )14 Good |
| Actions<br>Approve (><br>Approve (><br>Approve (><br>Approve (>               | Status       ]                                                                                  | Date<br>10/1/2016<br>10/3/2016<br>10/4/2016              | Category<br>Mileage<br>Lodging<br>Coffee, Tea, Snat<br>Meals - Large Gr | :ks<br>oup       | t al Non-Reim                                                        | Details                                 | Amount<br>119.84<br>Details<br>Meets policy.<br>Location: TAMPA Hotel Name: Court                                              | Reim<br>Yes<br>Westshore<br>tyard by M              | Reim Amt<br>119.84<br>X<br>Airport<br>Iarriott | Billable<br>No<br>No<br>No | Receipt        | Reason     >     >     >     >     > | 200          |                | Э        |
| Actions<br>Approve ><br>Approve ><br>Approve ><br>Approve >                   | Status       )                                                                                  | Date<br>10/1/2016<br>10/3/2016<br>10/3/2016<br>10/4/2016 | Category<br>Mileage<br>Lodging<br>Coffee, Tea, Snat<br>Meals - Large Gr | :ks<br>oup<br>To | tal Non-Reimł<br>Totał i                                             | Details                                 | Amount<br>119.84<br>Details<br>Meets policy.<br>Location: TAMPA 1<br>Hotel Name: Cour<br>Check-out: 10/3/2                     | Reim<br>Yes<br>Westshore<br>tyard by M<br>16<br>016 | Reim Amt<br>119.84<br>Airport<br>Iarriott      | Billable<br>No<br>No<br>No | Receipt        | Reason                               | 200          |                | <b>)</b> |
| Actions<br>Approve (><br>Approve (><br>Approve (><br>Approve (>               | Approve AV<br>Status<br>)<br>)<br>)<br>)                                                        | Date<br>10/1/2016<br>10/3/2016<br>10/3/2016<br>10/4/2016 | Category<br>Mileage<br>Lodging<br>Coffee, Tea, Snau<br>Meals - Large Gr | :ks<br>oup<br>To | tal Non-Reimt<br>Total F<br>Total Reimt                              | Details                                 | Amount<br>119.84<br>Details<br>Meets policy.<br>Location: TAMPA1<br>Hotel Name: Cour<br>Check-out: 10/3/2<br>Check-out: 10/3/2 | Reim<br>Yes<br>Westshore<br>tyard by M<br>16<br>016 | Reim Amt<br>119.84<br>Airport<br>Iarriott      | Billable<br>No<br>No<br>No | Receipt        | Reason                               | 200          | (              | <b>Э</b> |
| Actions<br>Approve (><br>Approve (><br>Approve (><br>Approve (><br>Approve (> | Approve A<br>Status<br>]<br>]<br>]<br>]                                                         | Date<br>10/1/2016<br>10/3/2016<br>10/4/2016              | Category<br>Mileage<br>Lodging<br>Coffee, Tea, Sna<br>Meals - Large Gr  | cks<br>oup<br>To | tal Non-Reimt<br>Total F<br>Total Reimt<br>Total Reimt<br>Total Disa | Details                                 | Amount<br>119.84<br>Details<br>Meets policy.<br>Location: TAMPA<br>Hotel Name: Cour<br>Check-in: 10/1/20<br>Check-out: 10/3/2  | Reim<br>Yes<br>Westshore<br>tyard by M<br>16<br>016 | Reim Amt<br>119.84<br>Alrport<br>arriott       | Billable<br>No<br>No<br>No | Receipt        | Reason<br>><br>><br>><br>>           | 200          | (              | )        |

**Step 4:** If you have a question about an expense line, or about the expense report, there are several actions available under the **Other Actions** menu. To access this menu, click the arrow (>) under the **Approval** column and select the item name.

| Actions  | Status              | Date        | Category                          |                  | Details                  | Amount             | Reim | Reim Amt | Billable | Receipt | Reason |
|----------|---------------------|-------------|-----------------------------------|------------------|--------------------------|--------------------|------|----------|----------|---------|--------|
| pprove > |                     | 10/1/2016   | Mileage                           |                  | <ul><li>&gt;</li></ul>   | 119.84             | Yes  | 119.84   | No       |         | >      |
| rove 🔇   | )                   |             | ~                                 |                  | <ul><li>&gt;</li></ul>   | 191.96             | Yes  | 191.96   | No       |         | >      |
| prove 🔰  | Other               | Actions     | ^                                 |                  | <ul> <li>&gt;</li> </ul> | 5.82               | Yes  | 5.82     | No       |         | >      |
| rove >   | Add No              | ote         | Edit Expense                      |                  | <ul><li>&gt;</li></ul>   | 93.11              | Yes  | 93.11    | No       |         | >      |
|          | Inquire<br>Split Ex | e<br>kpense | Edit Reim. Amount<br>Add Bank Fee | Total Non-Reimbu | ırsable                  | \$0.00             |      |          |          |         |        |
|          | Disapp              | orove       |                                   | Total Pe         | ersonal                  | \$0.00<br>\$410.72 |      |          |          |         |        |
|          |                     |             |                                   | Total Disap      | proved                   | \$0.00             |      |          |          |         |        |
|          |                     |             |                                   | Total Company Ex | penses                   | \$410.73           |      |          |          |         |        |

**Step 5:** To approve the entire expense report, select **Approve All** next to **Expenses**. To approve specific expense lines, click the green checkmark under the **Approval** column for that expense line. After approving, select **Submit for Reimbursement** to send the expense report to the next approver.

| kpense Report        |                                                                                                    |                                                                                                    |                                                                                                    |                                                                                                    |                                                                                                    |                                                                                                    |                                                                                                    |                                                                                                    |                                                                                                    |                                                                                                    |                                                                                                    |
|----------------------|----------------------------------------------------------------------------------------------------|----------------------------------------------------------------------------------------------------|----------------------------------------------------------------------------------------------------|----------------------------------------------------------------------------------------------------|----------------------------------------------------------------------------------------------------|----------------------------------------------------------------------------------------------------|----------------------------------------------------------------------------------------------------|----------------------------------------------------------------------------------------------------|----------------------------------------------------------------------------------------------------|----------------------------------------------------------------------------------------------------|----------------------------------------------------------------------------------------------------|
| Pending Approval     | Approval His                                                                                                    | story                                                                                                    |                                                                                                    |                                                                                                    |                                                                                                    |                                                                                                    |                                                                                                    |                                                                                                    |                                                                                                    |                                                                                                    |                                                                                                    |
| r Dan Manager        | 11/10/2016                                                                                                    | Submitted M                                                                                                    | leredith Er                                                                                                    | nployee                                                                                                    |                                                                                                    |                                                                                                    | Rec                                                                                                    | eipt Im                                                                                                    | age                                                                                                    |                                                                                                    | C ×                                                                                                    |
| General & Admin (01  | )                                                                                                    | Pending D                                                                                                    | an Manag                                                                                                    | er                                                                                                    |                                                                                                    |                                                                                                    |                                                                                                    |                                                                                                    |                                                                                                    |                                                                                                    |                                                                                                    |
| Meredith Employee    | 2                                                                                                    | Se                                                                                                    | end Email                                                                                                    | to All                                                                                                    |                                                                                                    |                                                                                                    |                                                                                                    |                                                                                                    |                                                                                                    |                                                                                                    |                                                                                                    |
| ReportExecutive - 10 | /1/2016 -                                                                                                    | FL                                                                                                    | ull Approva                                                                                                    | al History                                                                                                    |                                                                                                    |                                                                                                    | No.                                                                                                    | 1-way [                                                                                                    | Distance: 1                                                                                                    | 06 miston                                                                                                    | Rockland                                                                                                    |
| 10/15/2016           |                                                                                                    |                                                                                                    |                                                                                                    |                                                                                                    |                                                                                                    |                                                                                                    |                                                                                                    | ( <i>)</i> 9                                                                                                    | 1-11                                                                                                    | Brunswick Bath                                                                                                    | 10                                                                                                    |
| 10/1/2016 - 10/15/20 | 016                                                                                                    |                                                                                                    |                                                                                                    |                                                                                                    |                                                                                                    |                                                                                                    | autland                                                                                                    | The                                                                                                    | N.e w Bidd                                                                                                    | tbrook opPortland<br>eford                                                                                                    |                                                                                                    |
| Print Report         |                                                                                                    |                                                                                                    |                                                                                                    |                                                                                                    |                                                                                                    |                                                                                                    |                                                                                                    | Han                                                                                                    | pshire                                                                                                    | aver .                                                                                                    |                                                                                                    |
| [                    |                                                                                                    |                                                                                                    |                                                                                                    |                                                                                                    |                                                                                                    |                                                                                                    | rattlebor                                                                                                    | of the                                                                                                    | Manchester                                                                                                    | Portsmouth                                                                                                    |                                                                                                    |
| Submit for Reimt     | pursement                                                                                                    |                                                                                                    |                                                                                                    |                                                                                                    |                                                                                                    |                                                                                                    | eid N                                                                                                    | lassac                                                                                                    | Nashua<br>h-u-s e t tes                                                                                                    |                                                                                                    |                                                                                                    |
| Disapprove F         | Report                                                                                                    |                                                                                                    |                                                                                                    |                                                                                                    |                                                                                                    |                                                                                                    | sampton                                                                                                    | Word                                                                                                    | Newtone OBot<br>ester Quincy                                                                                                    | ston                                                                                                    |                                                                                                    |
|                      |                                                                                                    |                                                                                                    |                                                                                                    |                                                                                                    |                                                                                                    |                                                                                                    | Goo                                                                                                    |                                                                                                    | Ply                                                                                                    | mouth                                                                                                    | Map data 62014 Google                                                                                                    |
|                      |                                                                                                    |                                                                                                    |                                                                                                    |                                                                                                    |                                                                                                    |                                                                                                    |                                                                                                    |                                                                                                    |                                                                                                    |                                                                                                    |                                                                                                    |
|                      |                                                                                                    |                                                                                                    |                                                                                                    |                                                                                                    |                                                                                                    |                                                                                                    |                                                                                                    |                                                                                                    |                                                                                                    |                                                                                                    |                                                                                                    |
|                      |                                                                                                    |                                                                                                    |                                                                                                    |                                                                                                    |                                                                                                    |                                                                                                    |                                                                                                    |                                                                                                    | <b>Q Q</b>                                                                                                    | 50                                                                                                    |                                                                                                    |
|                      |                                                                                                    |                                                                                                    |                                                                                                    |                                                                                                    |                                                                                                    |                                                                                                    |                                                                                                    |                                                                                                    |                                                                                                    |                                                                                                    |                                                                                                    |
| Approve All          |                                                                                                    |                                                                                                    |                                                                                                    |                                                                                                    |                                                                                                    |                                                                                                    |                                                                                                    |                                                                                                    |                                                                                                    |                                                                                                    | i i                                                                                                    |
|                      |                                                                                                    |                                                                                                    |                                                                                                    |                                                                                                    |                                                                                                    |                                                                                                    |                                                                                                    |                                                                                                    |                                                                                                    |                                                                                                    |                                                                                                    |
| Status Date          | Category                                                                                                    |                                                                                                    | Details                                                                                                    | Amount                                                                                                    | Reim                                                                                                    | Reim Amt                                                                                                    | Billable                                                                                                    | Receipt                                                                                                    | Reason                                                                                                    |                                                                                                    |                                                                                                    |
| 10/1/2016            | Mileage                                                                                                    |                                                                                                    |                                                                                                    | 119.84                                                                                                    | Yes                                                                                                    | 119.84                                                                                                    | No                                                                                                    |                                                                                                    | $\triangleright$                                                                                                    |                                                                                                    |                                                                                                    |
| 10/3/2016            | Lodging                                                                                                    |                                                                                                    |                                                                                                    | 191.96                                                                                                    | Yes                                                                                                    | 191.96                                                                                                    | No                                                                                                    |                                                                                                    | >                                                                                                    |                                                                                                    |                                                                                                    |
| 10/3/2016            | Coffee, Tea, Snacks                                                                                                    |                                                                                                    | >                                                                                                    | 5.82                                                                                                    | Yes                                                                                                    | 5.82                                                                                                    | No                                                                                                    |                                                                                                    | $\triangleright$                                                                                                    |                                                                                                    |                                                                                                    |
| 10/4/2016            | Meals - Large Group                                                                                                    |                                                                                                    |                                                                                                    | 93.11                                                                                                    | Yes                                                                                                    | 93.11                                                                                                    | No                                                                                                    |                                                                                                    | >                                                                                                    |                                                                                                    |                                                                                                    |
|                      | Tot                                                                                                    | tal Non-Reimbur                                                                                                    | sable                                                                                                    | \$0.00                                                                                                    |                                                                                                    |                                                                                                    |                                                                                                    |                                                                                                    |                                                                                                    |                                                                                                    |                                                                                                    |
|                      |                                                                                                    | Total Per                                                                                                    | sonal                                                                                                    | \$0.00                                                                                                    |                                                                                                    |                                                                                                    |                                                                                                    |                                                                                                    |                                                                                                    |                                                                                                    |                                                                                                    |
|                      |                                                                                                    | Total Reimbur                                                                                                    | sable                                                                                                    | \$410.73                                                                                                    |                                                                                                    |                                                                                                    |                                                                                                    |                                                                                                    |                                                                                                    |                                                                                                    |                                                                                                    |
|                      |                                                                                                    |                                                                                                    |                                                                                                    |                                                                                                    |                                                                                                    |                                                                                                    |                                                                                                    |                                                                                                    |                                                                                                    |                                                                                                    |                                                                                                    |
|                      |                                                                                                    | Total Disapp                                                                                                    | roved                                                                                                    | \$0.00                                                                                                    |                                                                                                    |                                                                                                    |                                                                                                    |                                                                                                    |                                                                                                    |                                                                                                    |                                                                                                    |
|                      | xpense Report Pending Approval er Dan Manager General & Admin (01 Meredith Employee ReportExecutive - 10 10/15/2016 10/1/2016 - 10/15/20 Print Report Submit for Reimt Disapprove F Status Date Status Date Di 10/1/2016 10/3/2016 Di 10/3/2016 Di 10/4/2016 | Spense Report         Approval Hill           Pending Approval         11/10/2016           General & Admin (01)         Meredith Employee [2]           ReportExecutive - 10/1/2016 - 10/15/2016         10/15/2016           10/17/2016 - 10/15/2016         10/17/2016 - 10/15/2016           Print Report         Status           Submit for Reimbursement         Disapprove Report           Status         Date         Category           1         10/12/2016         Mileage           1         10/3/2016         Lodging           1         10/3/2016         Coffee, Tea, Snacks           1         10/4/2016         Meals - Large Group | Spense Report         Approval History           Pending Approval         Manager         11/10/2016         Submitted         M           General & Admin (01)         Pending         D         M         M | Pending Approval       Approval History         er Dan Manager       11/10/2016       Submitted       Meredith Err         General & Admin (01)       Pending       Dan Manage         Meredith Employee [>       Send Email         ReportExecutive - 10/1/2016 -       Full Approval         10/1/2016       Full Approval         10/1/2016       Full Approval         10/1/2016       Full Approval         Submit for Reimbursement       Disapprove Report         Disapprove Report       Details         Status       Date       Category       Details         1       10/1/2016       Mileage       W 2       2         1       10/3/2016       Coffee, Tea, Snacks       W 2       2         1       10/4/2016       Melas - Large Group       W 2       2         1       10/4/2016       Melas - Large Group       W 2       2 | Pending Approval       Approval History         er Dan Manager       11/10/2016       Submitted       Meredith Employee         General & Admin (01)       Pending       Dan Manager         Meredith Employee [>       Send Email to All         ReportExecutive - 10/1/2016 -       Full Approval History         10/1/2016       10/1/2016 -         10/1/2016 -       Full Approval History         10/1/2016 -       10/1/5/2016         Print Report       Submit for Reimbursement         Disapprove Report       Details       Amount         Status       Date       Category       Details       Amount         2       10/1/2016       Mileage       W 2       119.84         2       10/3/2016       Lodging       W 2       5.82         3       10/3/2016       Coffee, Tea, Snacks       W 2       5.82         4       10/4/2016       Meals - Large Group       W 2       9.3.11 | Spense Report       Approval History         er Dan Manager       11/10/2016       Submitted       Meredith Employee         General & Admin (01)       Pending       Dan Manager         Meredith Employee ()       Send Email to Al         ReportExecutive 10/1/2016 -       Full Approval History         10/1/2016       Full Approval History         10/1/2016       Full Approval History         10/1/2016       Full Approval History         10/1/2016       Full Approval History         10/1/2016       Full Approval History         Submit for Reimbursement       Disapprove Report         Status       Date       Category       Details       Amount       Reim         2       10/1/2016       Mileage       Y       119.84       Yes         2       10/3/2016       Lodging       Y       191.96       Yes         2       10/3/2016       Coffee, Tea, Snacks       Y       2       3.8.2       Yes         2       10/4/2016       Meals - Large Group       Y       3.8.11       Yes         2       10/4/2016       Keals - Large Group       Y       3.8.11       Yes         2       10/4/2016       Keals - Large Group       Y       3.8.00 </td <td>Status       Date       Category       Details       Amount       Reim Ant.         2       10/1/2016       Wileage       Y       119.84       Yes       119.84         2       10/1/2016       Wileage       Y       119.84       Yes       119.84         2       10/1/2016       Yes       Yes       119.84       Yes       119.84         2       10/1/2016       Wileage       Yes       119.84       Yes       119.84         2       10/3/2016       Yes       119.84       Yes       119.84       119.84         3       10/3/2016       Keinge Group       Yes       119.36       119.36       119.36         3       10/3/2016       Loging       Yes       119.36       Yes       119.36         4       10/3/2016       Loging       Yes       119.36       Yes       139.36         3       10/3/2016       Coffee, Tea, Snacks       Yes       5.82       Yes       5.82         3       10/4/2016       Meals - Large Group       Yes       30.31       Yes       33.11</td> <td>Submit for Reinbursement         Status       Date       Category       Details       Amount       Rein Amt       Billable         Status       Date       Category       Details       Amount       Rein Amt       Billable         Somer All       10/1/2016       Submit Confere, Fea, Snacks       Image Status       Image Status</td> <td>Spending Approval       Approval History         er Dan Manager       11/10/2016       Submitted       Meredith Employee         General &amp; Admin (01)       Pending       Dan Manager         Meredith Employee S       Send Email to All         ReportExecutive - 10/1/2016 -       Full Approval History       Output to All         10/1/2016 - 10/15/2016       Full Approval History       Output to All         10/1/2016 - 10/15/2016       Full Approval History       Output to All         Submit for Reimbursement       Disapprove Report       Full Approval History         Status       Date       Category       Details       Amount       Reim Ant       Billable       Receipt         2       10/1/2016       Mileage       Imploy       Y       119.84       Yes       119.84       No       E         2       10/3/2016       Codiging       Imploy       Yes       191.96       No       E         3       10/3/2016       Codiging       Imploy       Yes       39.31       No       E         3       10/3/2016       Codiging       Imploy       Yes       39.31       No       E         3       10/3/2016       Codiging       Imploy       Yes       3</td> <th>Status       Date       Category       Details       Amount       Reim Am       Billable       Receipt       Reason         101/2016       Mileage       Y       119.84       Yes       119.84       No       Image       Image</th> <td>Spense Report       Approval History         ending Approval       Approval History         ending Approval       Yending         General &amp; Admin (01)       Pending       Dan Manager         General &amp; Admin (01)       Pending       Dan Manager         Reportskeeutive 101/2016       Send Email to All         Reportskeeutive 101/2016       Fill Approval History         101/2016       Fill Approval History         Submit for Reimbursement       Fill Approval History         Disapprove Report       New Yenter         Status       Date         Vertext       Vertext         101/2016       Mileage         101/2016       Mileage         101/2016</td> | Status       Date       Category       Details       Amount       Reim Ant.         2       10/1/2016       Wileage       Y       119.84       Yes       119.84         2       10/1/2016       Wileage       Y       119.84       Yes       119.84         2       10/1/2016       Yes       Yes       119.84       Yes       119.84         2       10/1/2016       Wileage       Yes       119.84       Yes       119.84         2       10/3/2016       Yes       119.84       Yes       119.84       119.84         3       10/3/2016       Keinge Group       Yes       119.36       119.36       119.36         3       10/3/2016       Loging       Yes       119.36       Yes       119.36         4       10/3/2016       Loging       Yes       119.36       Yes       139.36         3       10/3/2016       Coffee, Tea, Snacks       Yes       5.82       Yes       5.82         3       10/4/2016       Meals - Large Group       Yes       30.31       Yes       33.11 | Submit for Reinbursement         Status       Date       Category       Details       Amount       Rein Amt       Billable         Status       Date       Category       Details       Amount       Rein Amt       Billable         Somer All       10/1/2016       Submit Confere, Fea, Snacks       Image Status       Image Status | Spending Approval       Approval History         er Dan Manager       11/10/2016       Submitted       Meredith Employee         General & Admin (01)       Pending       Dan Manager         Meredith Employee S       Send Email to All         ReportExecutive - 10/1/2016 -       Full Approval History       Output to All         10/1/2016 - 10/15/2016       Full Approval History       Output to All         10/1/2016 - 10/15/2016       Full Approval History       Output to All         Submit for Reimbursement       Disapprove Report       Full Approval History         Status       Date       Category       Details       Amount       Reim Ant       Billable       Receipt         2       10/1/2016       Mileage       Imploy       Y       119.84       Yes       119.84       No       E         2       10/3/2016       Codiging       Imploy       Yes       191.96       No       E         3       10/3/2016       Codiging       Imploy       Yes       39.31       No       E         3       10/3/2016       Codiging       Imploy       Yes       39.31       No       E         3       10/3/2016       Codiging       Imploy       Yes       3 | Status       Date       Category       Details       Amount       Reim Am       Billable       Receipt       Reason         101/2016       Mileage       Y       119.84       Yes       119.84       No       Image       Image | Spense Report       Approval History         ending Approval       Approval History         ending Approval       Yending         General & Admin (01)       Pending       Dan Manager         General & Admin (01)       Pending       Dan Manager         Reportskeeutive 101/2016       Send Email to All         Reportskeeutive 101/2016       Fill Approval History         101/2016       Fill Approval History         Submit for Reimbursement       Fill Approval History         Disapprove Report       New Yenter         Status       Date         Vertext       Vertext         101/2016       Mileage         101/2016       Mileage         101/2016 |

**Step 6:** By clicking **Submit for Reimbursement**, an email preview will be displayed. Enter text in **the Enter your comments** field as needed for the next approver. Click **Submit** to complete the approval process.

#### Submit Expense Report for Reimbursement

| This is a previet<br>like. | w of the message that will be used to submit the expense report. You may add your own comments if you |
|----------------------------|----------------------------------------------------------------------------------------------------|
| То                         | Annie Accountant (aaccountant@circp1.com)                                                             |
| Subject                    | Expense Report Reimbursement Request From Dan Manager (dmanager@circp1.com)                           |
| Body                       | Hello Annie,                                                                                          |
|                            | Dan Manager (dmanager@circp1.com) has sent an expense report for reimbursement.                       |
|                            | Enter your comments:                                                                                  |
|                            |                                                                                                    |
|                            | Expense Report Summary                                                                                |
|                            |                                                                                                    |
|                            | Employee: Meredith Employee (memployee@circp1.com)                                                    |
|                            | Expense Report Name: ReportExecutive - 9/1/2016 - 9/15/2016                                           |
|                            | Dates: 9/1/2016 - 9/15/2016                                                                           |
|                            | Non Reimbursable Total: \$0.00                                                                        |
|                            | Reimbursable Total: \$410.73                                                                          |
|                            | Disapproved Total: \$0.00                                                                             |
|                            | Total: \$410.73                                                                                       |
|                            |                                                                                                    |
|                            | Login to Certify to view this report.                                                                 |
|                            | Login at: https://www.certify.com/Login.aspx                                                          |
|                            | Submit Cancel                                                                                         |

### Approving on Certify Mobile

Certify allows you to approve and process reports using the Certify Mobile app. This article shows you how to approve or process expense reports using Certify Mobile.

**Step 1:** On your Certify Mobile app Home screen, tap **Approval Requests**. If the number of approval requests is incorrect, tap **Sync** to update the data.

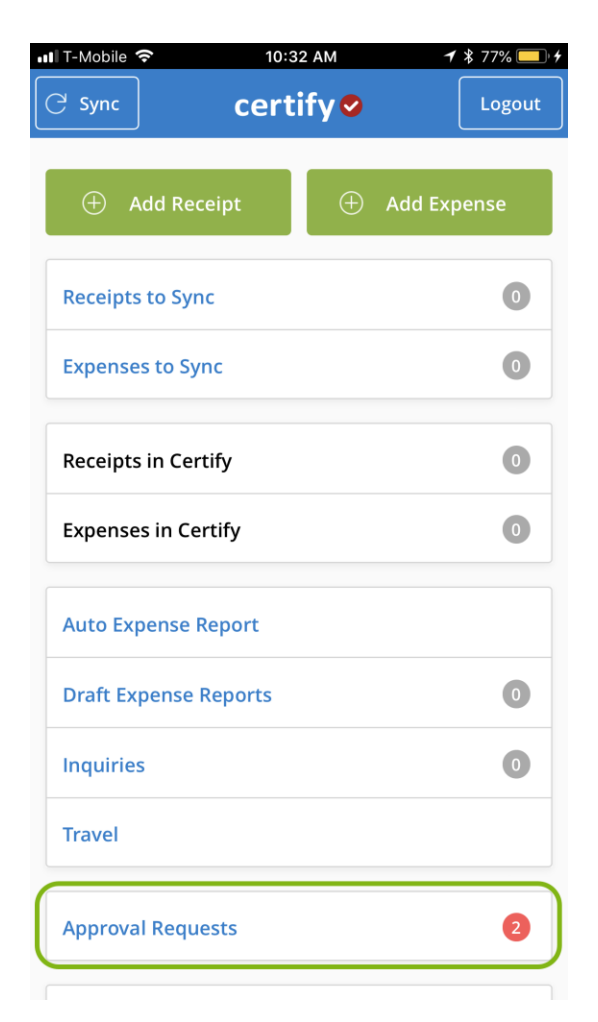

**Step 2:** To view an expense report, tap the view (document) icon under the **View** column next to the expense report you would like to o pen.

| 📶 T-Mobile 🗢       | 10:33 AM                   | \$ 77% <u> </u> ∙ <del>/</del> |
|--------------------|----------------------------|--------------------------------|
| certify 🛇          |                            | ≡ ≙                            |
|                    |                            |                                |
| My Certify Wallet  |                            | 0                              |
| Your               | wallet is empty            |                                |
| Add receipts or    | r expenses to your Wallet. |                                |
|                    |                            |                                |
| 0 ITEMS            |                            |                                |
|                    |                            |                                |
| My Expense Report  | S                          |                                |
|                    | Drafts                     | 0                              |
| New Expense Report | Pending Approval           | 2                              |
|                    | Pending Payment            |                                |
|                    |                            |                                |
|                    | Archived                   | 0                              |
|                    | Archived                   | 0                              |
|                    | Archived                   | 0                              |
| Add Receipts       | Archived                   | 0                              |
| Add Receipts       | Archived                   | 0                              |
| Add Receipts       | Archived                   |                                |

**Step 3:** To view a specific receipt in an expense line, click the view (document) icon under the **Receipt** column. A red exclamation mark under the **Receipt** column indicates that there is no receipt image attached to the expense line. A green check mark in the **Receipt** column indicates that there is no receipt image attached to the expense line, however, no receipt is required for this expense according to your company's policies.

To view vendor and location details, tap the arrow (>) under the **Details** column. A red exclamation mark under the **Details** column indicates that the expense may be out of company policy.

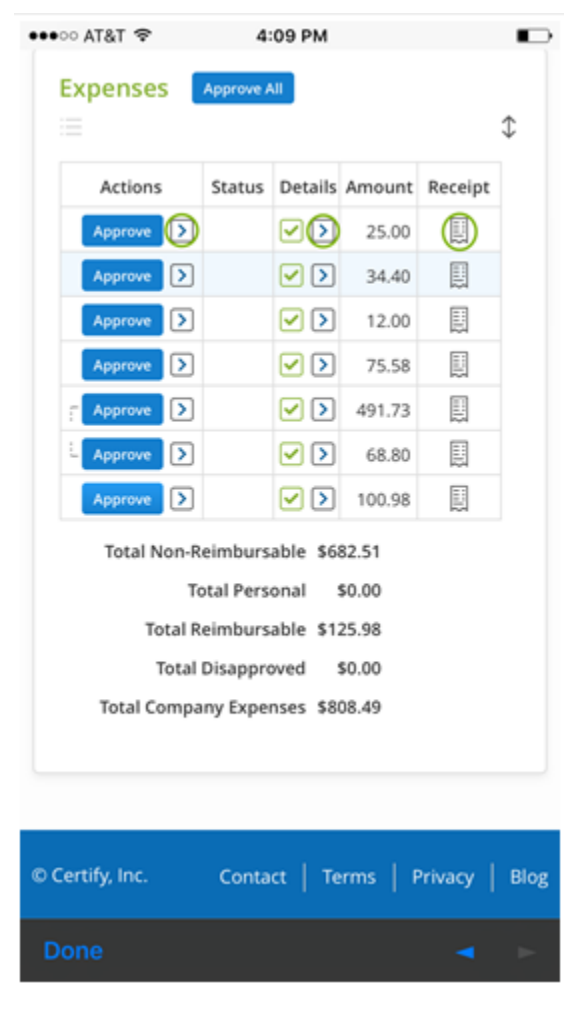

If you have a question about an expense line, or about the expense report, there are several actions available in the Other Actions menu. To access this menu, tap the arrow (>) under the **Actions** column. In the **Other Actions** menu, select the action name.

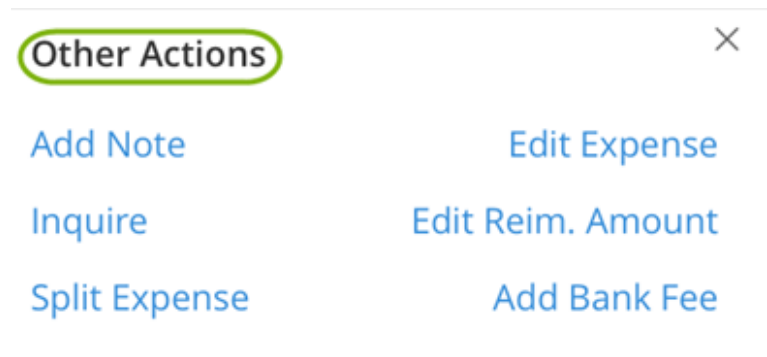

### Disapprove

**Step 4:** To approve the entire expense report, tap **Approve All** next to **Expenses**. To approve specific expense lines, tap the green check mark under the **Approval** column for that specific expense line. After approving, tap **Submit for Reimbursement** to send the expense report to the next approval in the approval workflow.

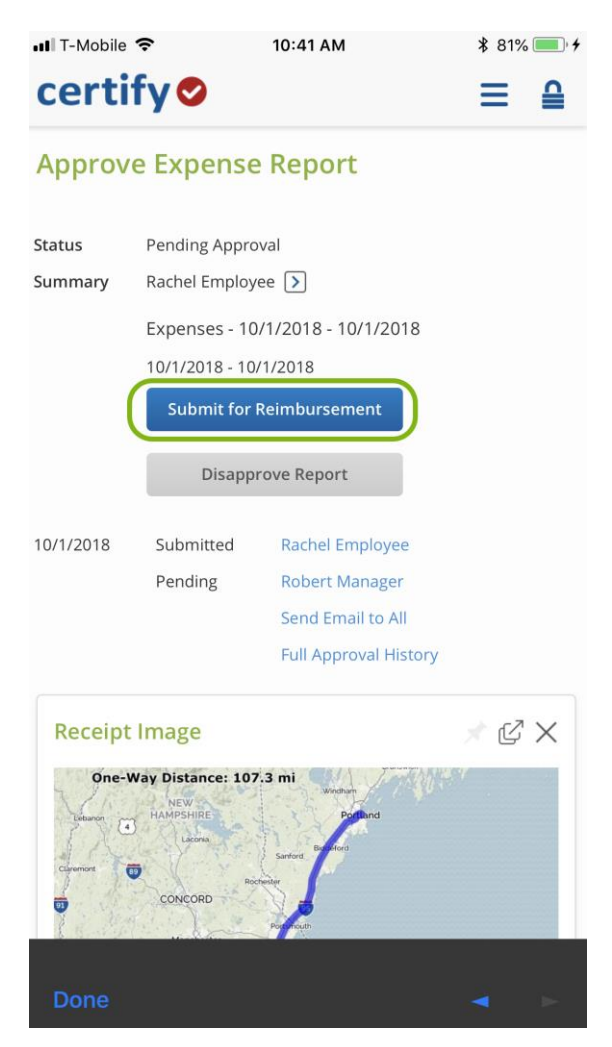

### Approving and Disapproving Spend Requests

**Certify's Pre-Approval** feature enables end-users to budget for an expense before the spend occurs. Once the **Spend Request** is submitted, a **Manager** can see the expected costs for specific projects, trips, or people, providing opportunities for increased spend management.

Once a **Spend Request** has been submitted, the **Manager** can review the expected costs and approve of deny the request.

This article shows you, a Certify Manager, how to approve and disapprove a Spend Request.

**Spend Requests** and **Expense Reports** follow the same initial **Approval Workflow**. Though once a request is approved by all **Approvers** in the workflow, it is returned to the submitter's **Approved Spend Requests** folder rather than being moved along to the **Accountant**.

#### **Approving a Spend Request**

Step 1: Open Approval Requests on your Certify homepage.

| certify ~         |           |   |                    |                  |   | Prank Manager<br>Circle Point Communications |
|-------------------|-----------|---|--------------------|------------------|---|----------------------------------------------|
| My Spend Requests |           |   | My Expense Reports |                  |   | Approval Requests (5)                        |
| New Spend Request | Drafts    | 0 | New Expense Report | Drafts           | 0 |                                              |
|                   | Requested | 0 |                    | Pending Approval | 0 | Reimbursements 3                             |
|                   | Approved  | 0 |                    | Pending Payment  | 0 |                                              |
|                   | Archived  | 0 |                    | Archived         | 0 | Travel & Expense Policy                      |
|                   |           |   |                    |                  |   | View my company's Travel and                 |
|                   |           |   |                    |                  |   | Expense policies                             |
| My Certify Wallet |           | 0 | Add Receipts       |                  |   |                                              |
|                   |           |   |                    |                  |   | What's New In Certify                        |

Step 2: Once the Approval Requests page opens, select a Spend Request to view.

|            | g expense  | reports have b | een sent to you for app  | roval.      |        |            |            |                          |           |
|------------|------------|----------------|--------------------------|-------------|--------|------------|------------|--------------------------|-----------|
| The follo  | wing expe  | nse reports ha | ave been sent to you for | r approval. |        |            |            |                          |           |
| View       | Policy     | Status         | Employee                 | Submi       | t Date | Start Date | End Date   | Report Name              | Tota      |
| C          | ~          | Pending        | Harry Employee           | 3/24        | 4/2020 | 1/27/2020  | 1/28/2020  | Expenses - 1/27/2020 - 1 | \$1,043.7 |
| C          | 1          | Pending        | Harry Employee           | 3/24        | 4/2020 | 1/21/2020  | 1/27/2020  | Expenses - 1/21/2020 - 1 | \$699.1   |
|            |            |                |                          |             |        |            |            | Total                    | \$1,742.8 |
| Spend      | Reques     | ts             |                          |             |        |            |            |                          |           |
| The follow | ving spend | requests have  | been sent to you for ap  | proval.     |        |            |            |                          |           |
| View       | Status     | Employee       |                          | Submit Date | Star   | t Date     | End Date   | Spend Request            | Tota      |
|            | Pendin     | g Tommy A      | ccountant                | 10/12/2020  | 10/1   | 2/2020     | 10/21/2020 | Project Wizard           | \$1,042.7 |
| R          |            |                |                          |             |        |            |            |                          |           |

**Step 3**: After the request opens, click the arrow (>) under the **Details** or **Reason** columns to see more information about the **Spend Request Items**.

| atus                                                    | Pending                                                           |                                                                        | Spend Reques                 | t History Full A                    | oproval History           |                                                |            |       |
|---------------------------------------------------------|-------------------------------------------------------------------|------------------------------------------------------------------------|------------------------------|-------------------------------------|---------------------------|------------------------------------------------|------------|-------|
| urrent Approver<br>epartment<br>ubmitter<br>ame<br>ates | David Cal<br>Accountin<br>Tommy A<br>LA Hacka<br>10/09/20<br>Comp | natsey<br>ng<br>uccountant<br>thon<br>20 - 10/13/2020<br>Diete Request | 10/09/2020<br>10/09/2020     | Requested Tomr<br>Pending Davic     | ny Accountant<br>Canatsey |                                                |            |       |
|                                                         | Disapp                                                            | prove Request                                                          |                              |                                     |                           |                                                |            |       |
| Request Deta                                            | Disapp<br>ills Appro<br>Status                                    | orove Request                                                          | Department                   | Category                            | Details                   | Requested Amount                               | Attachment | Reaso |
| Actions                                                 | Disapş<br>iils Appro<br>Status                                    | Expense Type Lodging                                                   | <b>Department</b><br>Sales   | Category<br>Lodging                 | Details                   | Requested Amount<br>1,955.12 USD               | Attachment | Reaso |
| Request Deta       Actions       Approve       Approve  | Disapı<br>tils Appro                                              | Expense Type Expense Type Meals                                        | Department<br>Sales<br>Sales | Category<br>Lodging<br>Meals - Dinn | Details<br>()<br>er )     | Requested Amount<br>1,955.12 USD<br>391.02 USD | Attachment | Reaso |

**Step 4**: View the **Spend Tracker** tool at the top of the expense report to compare the user's spend against the pre-approved amount from the spend request. This helps you know right away if the user spent more than what they were approved for, and by how much.

| ▲ Total: 3 E                                                                                                    | rpenses              |                                             |                                              |                                            |                                      |                     |                                         |                      | 5       | 1,347.76 s | spent of \$1,775.00 approv  |
|----------------------------------------------------------------------------------------------------|----------------------|---------------------------------------------|----------------------------------------------|--------------------------------------------|--------------------------------------|---------------------|-----------------------------------------|----------------------|---------|------------|-----------------------------|
| Miscellan                                                                                                    | eous: 0 (            | Expenses                                    |                                              |                                            |                                      |                     |                                         |                      |         | \$0        | 1.00 spent of \$0.00 approv |
| Lodging:                                                                                                    | Expense              | r                                           |                                              |                                            |                                      |                     |                                         |                      |         | \$455.98   | 8 spent of \$850.00 approv  |
| Meals: 0 1                                                                                                    | xpenses              |                                             |                                              |                                            |                                      |                     |                                         |                      |         | 50         | 1.00 spent of \$0.00 approv |
| Rentals:                                                                                                    | Expense              | ,                                           |                                              |                                            |                                      |                     |                                         |                      |         | \$213.66   | 6 spent of \$200.00 approv  |
|                                                                                                    |                      |                                             |                                              |                                            |                                      |                     |                                         |                      |         |            |                             |
| xpenses                                                                                                    | Expense              |                                             |                                              |                                            |                                      |                     |                                         |                      |         | 3078.12    | 2 spent of \$725.00 approv  |
| xpenses                                                                                                    | Expense<br>Approve A | 3                                           |                                              |                                            |                                      |                     |                                         |                      |         | 30/8.1/    | 2 spent of \$725.00 approv  |
| Actions                                                                                                    | Approve A<br>Status  | Date                                        | Category                                     | Details                                    | Amount                               | Reim.               | Reim. Amt                               | Billable             | Receipt | Reason     | 2 spent of 3723.00 approv   |
| Actions                                                                                                    | Approve At<br>Status | Date<br>12/1/2020                           | Category<br>Lodging<br>Airfare               | Details<br>v 3                             | Amount<br>455.98<br>678.12           | Reim.<br>Yes        | Reim. Amt<br>455.98<br>678.12           | Billable<br>No       | Receipt | Reason     | 2 spent of 3723.00 approv   |
| Actions<br>Actions<br>Approve<br>Approve<br>Approv | Approve Al           | Date<br>12/1/2020<br>12/1/2020<br>12/3/2020 | Category<br>Lodging<br>Airfare<br>Rental Car | Details<br>V<br>1<br>2<br>V<br>3<br>V<br>3 | Amount<br>455.98<br>678.12<br>213.66 | Reim.<br>Yes<br>Yes | Reim. Amt<br>455.98<br>678.12<br>213.66 | Billable<br>No<br>No | Receipt | Reason     | spent of \$723.00 approv    |

**Step 5**: Once the **Items** have been reviewed, select the **Approve** button for each line. To approve all **Items** at once, click the **Approval All** button.

| tatus                   | Pending                       |                                      | Spend Request                         | History Full Approv                              | al History             |                                                                |            |                 |
|-------------------------|-------------------------------|--------------------------------------|---------------------------------------|--------------------------------------------------|------------------------|----------------------------------------------------------------|------------|-----------------|
| urrent Approver         | David Car                     | natsey                               | 10/09/2020 R                          | equested Tommy Acc                               | ountant                |                                                                |            |                 |
| Department              | Accountin                     | ig<br>scountant                      | 10/09/2020 P                          | ending David Cana                                | sey                    |                                                                |            |                 |
| Jame                    | LA Hackat                     | thon                                 |                                       |                                                  |                        |                                                                |            |                 |
| Dates                   | 10/09/202                     | 20 - 10/13/2020                      |                                       |                                                  |                        |                                                                |            |                 |
|                         | Disapp                        | prove Request                        |                                       |                                                  |                        |                                                                |            |                 |
| Request Deta            | Disapp<br>ils Appro           | ve All                               | Department                            | Category                                         | Details                | Requested Amount                                               | Attachment | Reaso           |
| Request Deta            | Disapp<br>ils Appro<br>Status | ve All Expense Type                  | Department                            | Category                                         | Details                | Requested Amount                                               | Attachment | Reaso           |
| Request Deta<br>Actions | Disapp<br>ils Appro<br>Status | ve All Expense Type Im Lodging       | <b>Department</b><br>Sales            | Category<br>Lodging                              | Details<br>>           | Requested Amount<br>1,955.12 USD                               | Attachment | Reaso           |
| Actions                 | Disapp<br>ils Appro<br>Status | ve All Expense Type Im Lodging Meals | Department<br>Sales<br>Sales          | Category<br>Lodging<br>Meals - Dinner            | Details<br>><br>>      | Requested Amount<br>1,955.12 USD<br>391.02 USD                 | Attachment | Reaso<br>>      |
| Actions                 | Disapp<br>ils Appro           | Expense Type Em Lodging Meals Travel | Department<br>Sales<br>Sales<br>Sales | Category<br>Lodging<br>Meals - Dinner<br>Airfare | Details<br>><br>><br>> | Requested Amount<br>1,955.12 USD<br>391.02 USD<br>3,258.53 USD | Attachment | Reaso<br>><br>> |

**Step 6**: When an **Item** is approved, a green checkmark will appear in the **Status** column. Click **Complete Request** once all **Items** are approved.

| Status                                                      | Pending                                             |                                          | Spend Request                         | History Fu                                  | ll Approval History             |     |                                                                |            |                  |
|-------------------------------------------------------------|-----------------------------------------------------|------------------------------------------|---------------------------------------|---------------------------------------------|---------------------------------|-----|----------------------------------------------------------------|------------|------------------|
| Current Approver<br>Department<br>Submitter<br>Name         | David Car<br>Accountir<br>Tommy A<br>LA Hacka       | natsey<br>og<br>ccountant<br>thon        | 10/09/2020 F                          | Requested To<br>Pending Da                  | mmy Accountant<br>ivid Canatsey |     |                                                                |            |                  |
| Dates                                                       | 10/09/202                                           | 20 - 10/13/2020                          |                                       |                                             |                                 |     |                                                                |            |                  |
|                                                             | Disapp                                              | rove Request                             |                                       |                                             |                                 |     |                                                                |            |                  |
| Request Deta                                                | Disapp<br>ails Appro                                | ve All<br>Expense Type                   | Department                            | Category                                    | y Detail                        | s F | Requested Amount                                               | Attachment | Reasor           |
| Actions                                                     | Disapp<br>ails Appro                                | ve All Expense Type Im Lodging           | Department<br>Sales                   | Category<br>Lodging                         | y Detail                        | s F | Requested Amount                                               | Attachment | Reasor           |
| Actions       Approve       Approve                         | Disapp<br>ails Appro<br>Status<br>Status            | Expense Type<br>Lodging<br>Meals         | Department<br>Sales<br>Sales          | Category<br>Lodging<br>Meals - D            | y Detail                        | s F | Requested Amount<br>1,955.12 USD<br>391.02 USD                 | Attachment | Reasor<br>><br>> |
| Actions       Approx       Approx       Approx       Approx | Disapp<br>bils Approv<br>Status<br>Status<br>Status | Expense Type<br>Medal<br>Meals<br>Travel | Department<br>Sales<br>Sales<br>Sales | Category<br>Lodging<br>Meals - D<br>Airfare | y Detail                        | s F | Requested Amount<br>1,955.12 USD<br>391.02 USD<br>3,258.53 USD | Attachment | Reasor<br>><br>> |

Step 6: On the next page, click Complete to finish approving the Spend Request.

| Complete Spend Reques                                                              | t                                                                                                    |
|------------------------------------------------------------------------------------|----------------------------------------------------------------------------------------------------|
| Please review the spend request details<br>as complete and the submitter will be a | s for accuracy. Upon submission the spend request will be marked able to link the spend request to an expense report. |
| Spend Request Details                                                              |                                                                                                    |
| Submitter                                                                          | Tommy Accountant (ttrainer@cirpoint.com)                                                                              |
| Spend Request Name                                                                 | LA Hackathon                                                                                                    |
| Dates                                                                              | 10/9/2020 - 10/13/2020                                                                                                |
| Total                                                                              | 5,604.67 USD                                                                                                    |
| Comments (optional)                                                                |                                                                                                    |
|                                                                                    | Your comments will be visible to anyone viewing this spend request.                                                   |
| Complete                                                                           |                                                                                                    |

#### **Disapproving a Spend Request**

A **Manager** can disapprove single **Items**, or an entire **Spend Request**. If the entire **Spend Request** is disapproved, it will return to the submitter's **Spend Request Drafts**.

**Step 1**: To disapprove single **Items**, click the arrow (>) under **Actions**. Select **Disapprove** in the **Other Actions** pop-up window.

| JS                                           | Pending                                                 |                                                       | Spend Requ               | est History Fu                   | ll Approval History            |                                          |               |       |
|----------------------------------------------|---------------------------------------------------------|-------------------------------------------------------|--------------------------|----------------------------------|--------------------------------|------------------------------------------|---------------|-------|
| ent Approver<br>artment<br>nitter<br>le<br>s | David Ca<br>Accounti<br>Tommy A<br>LA Hacka<br>10/09/20 | natsey<br>ng<br>kccountant<br>thon<br>20 - 10/13/2020 | 10/09/2020<br>10/09/2020 | Requested To<br>Pending Da       | mmy Accountant<br>vid Canatsey |                                          |               |       |
|                                              | Disap                                                   | prove Request                                         |                          |                                  |                                |                                          |               |       |
| equest Deta<br>Actions                       | Disap<br>Disap<br>Approximation Status                  | orove Request                                         | Department               | Category                         | Details                        | Requested Amou                           | nt Attachment | Reaso |
| equest Deta<br>Actions                       | Disapi<br>Disapi<br>AllS Approved<br>Status             | Expense Type                                          | Department<br>Sales      | Category                         | Details                        | Requested Amou<br>1.955.12 U             | nt Attachment | Reaso |
| Actions                                      | Disapp<br>bills Approved<br>Status<br>Other Actio       | erove Request                                         | Department<br>Sales      | Category<br>Lodging<br>Meals - D | Details                        | Requested Amou<br>1,955.12 U<br>391.02 U | Attachment    | Reaso |

Once the **Item** has been disapproved, a red **X** will appear in the **Status** column.

| Actions | Status | Expense Type | Department | Category       | Details | Requested Amount | Attachment | Reasor |
|---------|--------|--------------|------------|----------------|---------|------------------|------------|--------|
| Approve |        | 🛤 Lodging    | Sales      | Lodging        | >       | 1,955.12 USD     |            | >      |
| Approve | ×      | 🚔 Meals      | Sales      | Meals - Dinner | >       | 391.02 USD       |            | >      |
| Approve |        | 🛧 Travel     | Sales      | Airfare        | >       | 3,258.53 USD     |            | >      |

**Step 2**: As items are **disapproved**, the **spend tracker** tool will update accordingly bringing the user under their budget.

| Linked Spend Request                  |                                                    |                  |                   |             |                  |          |         |          |                              |
|---------------------------------------|----------------------------------------------------|------------------|-------------------|-------------|------------------|----------|---------|----------|------------------------------|
| <ul> <li>Total: 3 Expenses</li> </ul> |                                                    |                  |                   |             |                  |          | 5       | 1,334.10 | spent of \$1,775.00 approved |
| Miscellaneous: 0 Expenses             |                                                    |                  |                   |             |                  |          |         | 50       | .00 spent of \$0.00 approved |
| Im Lodging: 1 Expense                 |                                                    |                  |                   |             |                  |          |         | \$455.9  | 8 spent of \$850.00 approved |
| Meals: 0 Expenses                     |                                                    |                  |                   |             |                  |          |         | \$0      | .00 spent of \$0.00 approved |
| Rentals: 1 Expense                    |                                                    |                  |                   |             |                  |          |         | \$200.0  | 0 spent of \$200.00 approved |
| Travel: 1 Expense                     |                                                    |                  |                   |             |                  |          |         | \$678.1  | 2 spent of \$725.00 approved |
|                                       |                                                    |                  |                   |             |                  |          |         |          |                              |
| Expenses Approve All                  |                                                    |                  |                   |             |                  |          |         |          | = \$                         |
| Actions Status Date                   | Category                                           | Details          | Amount            | Reim.       | Reim. Amt        | Billable | Receipt | Reason   |                              |
| Approve 12/1/2020                     | Lodging                                            | 2                | 455.98            | Yes         | 455.98           | No       | Ð       |          |                              |
| Approve > 12/1/2020                   | Airfare                                            | ! >              | 678.12            | Yes         | 678.12           | No       |         |          |                              |
| Approve > 12/3/2020                   | Rental Car                                         |                  | 200.00            | Yes         | 200.00           | No       | U.      |          |                              |
| Edit 12/4/2020, David V               | Nallace says: Edited on 12/4/2020. You were only a | pproved for \$20 | ), Dwight! The re | st is comin | g out of your po | cket     |         |          |                              |
|                                       | Total Non-Re                                       | imbursable       | \$0.00            |             |                  |          |         |          |                              |
|                                       | Tot                                                | al Personal      | \$0.00            |             |                  |          |         |          |                              |
|                                       | Total Re                                           | imbursable       | \$1,334.10        |             |                  |          |         |          |                              |
|                                       | Total D                                            | isapproved       | \$0.00            |             |                  |          |         |          |                              |
|                                       | Total Compan                                       | y expenses       | \$1,334.10        |             |                  |          |         |          |                              |

**Step 3**: To disapprove a **Spend Request** completely, click the **Disapprove Request** button.

| tatus                                                           | Pending                                        |                                                      | Spend Reques                          | t History                                  | Full Approval                          | History                |                                                                                     |            |                 |
|-----------------------------------------------------------------|------------------------------------------------|------------------------------------------------------|---------------------------------------|--------------------------------------------|----------------------------------------|------------------------|-------------------------------------------------------------------------------------|------------|-----------------|
| urrent Approver<br>epartment<br>ubmitter<br>ame<br>ates         | David Car<br>Accountin<br>Tommy A<br>LA Hackat | natsey<br>Ig<br>ccountant<br>chon<br>20 - 10/13/2020 | 10/09/2020<br>10/09/2020              | 10/09/2020 Requested<br>10/09/2020 Pending |                                        | untant<br>ey           |                                                                                     |            |                 |
|                                                                 | Disapp                                         | rove Request                                         |                                       |                                            |                                        |                        |                                                                                     |            |                 |
| Request Deta                                                    | Disapp                                         | ve All                                               | Duranterest                           | 6.00                                       |                                        | Dataila                | Derived Amount                                                                      | Aug. 1     |                 |
| Request Deta                                                    | Disapp<br>ils Appro<br>Status                  | ve All<br>Expense Type                               | Department                            | Cate                                       | gory                                   | Details                | Requested Amount                                                                    | Attachment | Reaso           |
| Request Deta<br>Actions<br>Approve                              | Disapp<br>ils Appro<br>Status                  | ve All Expense Type Image Lodging                    | Department<br>Sales                   | Cate                                       | <b>gory</b><br>ing                     | Details                | Requested Amount<br>1,955.12 USD                                                    | Attachment | Reaso           |
| Actions       Approve       Approve                             | Disapp<br>ils Appro                            | ve All Expense Type Image Lodging Meals              | Department<br>Sales<br>Sales          | Cate<br>Lodg<br>Meal                       | <b>gory</b><br>ing<br>s - Dinner       | Details<br>>           | Requested Amount<br>1,955.12 USD<br>391.02 USD                                      | Attachment | Reaso           |
| Actions       Approve       Approve       Approve       Approve | Disapp<br>ils Appro                            | Expense Type Employee Meals Travel                   | Department<br>Sales<br>Sales<br>Sales | Cate<br>Lodg<br>Meal<br>Airfa              | <b>gory</b><br>ing<br>s - Dinner<br>re | Details<br>><br>><br>> | Requested Amount           1,955.12 USD           391.02 USD           3,258.53 USD | Attachment | Reaso<br>><br>> |

Step 3: On the Disapprove Spend Request Page, click Submit.

| Disapprove Spend I<br>Please review the spend reque<br>to the original submitter.<br>Spend Request Details | <b>Request</b><br>st details for accuracy. Upon submission, the spend request will be returned       |
|----------------------------------------------------------------------------------------------------|----------------------------------------------------------------------------------------------------|
| Submitter<br>Spend Request Name<br>Dates<br>Total<br>Comments (optional)                                   | Tommy Accountant (ttrainer@cirpoint.com)<br>LA Hackathon<br>10/9/2020 - 10/13/2020<br>\$5,604.67 USD |
| Submit Cance                                                                                               | Your comments will be visible to anyone viewing this spend request.                                  |

### Reimbursing through Certify Payments

**Certify Payments** enables your organization to reimburse employees using direct deposit, both domestically and internationally. To initiate reimbursements, your Certify Administrator must first designate you as a Treasurer within Certify. This article show you, a **Certify Treasurer**, how to reimburse your employees using **Certify Payments**.

| Ξ  | ertify               | ~                         |                      |         |                    |                             | 0 | \$   | Becca Accountan<br>Circle Point Communication | nt 🗸<br>ns |
|----|----------------------|---------------------------|----------------------|---------|--------------------|-----------------------------|---|------|-----------------------------------------------|------------|
| A  | Home                 | My Spend Requests         |                      |         | My Expense Reports |                             |   | Proc | cessing Requests                              | 8          |
|    | Add Receipts         | New Spend Request         | Drafts               | 0       | New Expense Report | Drafts                      | 0 | -    |                                               | -          |
| C  | Wallet               |                           | Requested            | 0       |                    | Pending Approval            | 0 | Reir | nbursements                                   | 8)         |
| ∷  | New Expense Report   |                           | Approved<br>Archived | 0       |                    | Pending Payment<br>Archived | 0 | Aud  | it Alerts                                     | 0          |
|    | Drafts               |                           |                      |         |                    |                             |   |      |                                               |            |
|    | Alcohol test         |                           |                      |         |                    |                             |   | Trav | rel & Expense Policy                          |            |
| Β  | Pending              | My Certify Wallet         |                      | 0       | Add Receipts       |                             |   | View | r my company's Travel and                     | i          |
|    | Boston Business Trip | 1/27/21 Honte Alban Hexid | tan Gri              | \$53.58 |                    | ~ ^                         |   | Expe | inse policies                                 |            |
| th | Reporting            |                           |                      |         | MOBILE EM          |                             | D | Wha  | it's New In Certify                           |            |
|    |                      | 1 ITEM                    |                      |         | MORE METHODS       |                             |   | Brov | vse the Release Notes<br>the Roadmap          |            |

**Step 1:** Login to your Certify account homepage. Click **Reimbursements**.

Step 2: In the Reimbursements Requests queue, select the reports you want to reimburse.

**Please Note:** Only reports from employees who have entered and saved their **Direct Deposit Information** will allow selection.

**Please Note:** If an employee has not saved their **Direct Deposit Information**, you may select **Mark as Paid** to reimburse outside of Certify.

| ~ | certify | ` |
|---|---------|---|
| ~ | certity |   |

Ô.

Becca Accountant ∨ Circle Point Communications

#### **Reimbursement Requests**

The following reports have already been approved and processed. Use this page to reimburse employees and pay vendors for these reports. If the employee or vendor has direct deposit configured, you can reimburse that employee or pay the vendor by checking the report's checkbox, selecting a Payment Method, and clicking Reimburse Reports. If an employee or vendor does not have direct deposit configured, you can manually reimburse or pay the report and select Mark as Paid as Payment Method before clicking Reimburse Reports.

|                              | Approval                                                                                                    |                                                                                                    | Reimbursement                                                                                                    | Pay to                                                                                                    |                                                                                                    |                                                                                                    |
|------------------------------|----------------------------------------------------------------------------------------------------|----------------------------------------------------------------------------------------------------|----------------------------------------------------------------------------------------------------|----------------------------------------------------------------------------------------------------|----------------------------------------------------------------------------------------------------|----------------------------------------------------------------------------------------------------|
| Expense Report               | Code                                                                                                    | Process Date                                                                                                    | Amount                                                                                                    | Account                                                                                                    | Payment Method 💿                                                                                                    |                                                                                                    |
| Expenses - 5/01/2019 - 5/15  | /2019 14                                                                                                    | 5/23/2019                                                                                                    | \$556.20 (r                                                                                                    | none)                                                                                                    | Mark as Paid                                                                                                    | ~                                                                                                    |
| Expenses - 6/5/2014 - 6/27/2 | 2019 16                                                                                                    | 6/28/2019                                                                                                    | \$2,026.81 (r                                                                                                    | none)                                                                                                    | Mark as Paid                                                                                                    | ~                                                                                                    |
|                              |                                                                                                    | Total                                                                                                    | \$2,583.01                                                                                                    |                                                                                                    |                                                                                                    |                                                                                                    |
| Appro<br>Invoice Report Coo  | oval<br>de Process Date                                                                                                    | Due Date                                                                                                    | Reimbursement<br>Amount                                                                                                    | Pay to<br>Account                                                                                                    | Payment Method 🔘                                                                                                    |                                                                                                    |
| Invoice - 5/22/2010 11       | 5/23/2019                                                                                                    | 5/30/2019                                                                                                    | \$50.25 (r                                                                                                    | none)                                                                                                    | Mark as Paid                                                                                                    | ~                                                                                                    |
| 1100ice - 5/25/2015          |                                                                                                    |                                                                                                    |                                                                                                    |                                                                                                    |                                                                                                    |                                                                                                    |
|                              | Expense Report<br>Expenses - 5/01/2019 - 5/15<br>Expenses - 6/5/2014 - 6/27/<br>Notes - 6/5/2014 - 6/27/<br>Expenses - 6/5/2014 - 6/27/<br>Expenses - 6/5/2014 - 6/5/2014 - 6/5/2014 - 6/5/2014 - 6/5/2014 - 6/5/2014 | Expense Report Code Expenses - 5/01/2019 - 5/15/2019 14 Expenses - 6/5/2014 - 6/27/2019 16 Approval Invoice Report Code Process Date | Expense Report     Code     Process Date       Expenses - 5/01/2019 - 5/15/2019     14     5/23/2019       Expenses - 6/5/2014 - 6/27/2019     16     6/28/2019       Total       Approval       Invoice Report     Code     Process Date | Approval     Reimbursement       Expense Report     Code     Process Date     Amount       Expenses - 5/01/2019 - 5/15/2019     14     5/23/2019     \$556.20 (r       Expenses - 6/5/2014 - 6/27/2019     16     6/28/2019     \$2,026.81 (r       Total     \$2,583.01 | Approval     Reimbursement     Pay to       Expense Report     Code     Process Date     Amount     Account       Expenses - 5/01/2019 - 5/15/2019     14     5/23/2019     \$556.20 (none)       Expenses - 6/5/2014 - 6/27/2019     16     6/28/2019     \$2,026.81 (none)       Total     \$2,583.01 | Approval     Reimbursement     Pay to       Expense Report     Code     Process Date     Amount     Account     Payment Method       Expenses - 5/01/2019 - 5/15/2019     14     5/23/2019     \$556.20 (none)     Mark as Paid       Expenses - 6/5/2014 - 6/27/2019     16     6/28/2019     \$2.026.81 (none)     Mark as Paid       Total     \$2,583.01 |

If an employee has incorrectly entered or has not changed their direct deposit information, a red exclamation point alerts you prior to processing.

#### **Reimbursement Requests**

The following reports have already been approved and processed. Use this page to reimburse employees and pay vendors for these reports. If the employee or vendor has direct deposit configured, you can reimburse that employee or pay the vendor by checking the report's checkbox, selecting a Payment Method, and clicking Reimburse Reports. If an employee or vendor does not have direct deposit configured, you can manually reimburse or pay the report and select Mark as Paid as Payment Method before clicking Reimburse Reports.

| Evne   | neo Doporte   |                                 |             |                |                |                |              |                           |          |
|--------|---------------|---------------------------------|-------------|----------------|----------------|----------------|--------------|---------------------------|----------|
| Expe   | ise keports   |                                 |             | Anoroval       |                | Reimhursement  | Pay to       |                           |          |
|        | Employee      | Expense Report                  |             | Code           | Process Date   | Amount         | Account      | Payment Method 💿          |          |
|        | Ned Newguy    | September                       |             | 6              |                | \$166.49       | ***** 0125   | Mark as Paid              | Ŧ        |
|        | Ned Newguy    | November                        |             | 9              |                | \$35.00        | ***** 0125   | Mark as Paid              | Ŧ        |
| $\sim$ |               | Catalana -                      |             | 10             |                | £00.00         | 11111 0137   | Teres H : e UNER          | -        |
| -      | This employee | has not completed all necessary | direct depo | osit informati | on required fo | or reimburseme | nt. This exp | ense report must be re    | eimburse |
|        | Mel Manager   | October 2                       |             | 13             |                | \$186.00       | ***** 0125   | TCFCU – Main Street (USD) | •        |
|        | Mel Manager   | Attendees                       |             | 15             |                | \$23.00        | ***** 0125   | TCFCU – Main Street (USD) | •        |
|        |               |                                 |             |                | Total          | \$490.49       |              |                           |          |
| Invoi  | ce Reports    |                                 |             |                |                |                |              |                           |          |
|        |               |                                 | Approval    |                |                | Reimbursement  | Pay to       |                           |          |
|        | Vendor        | Invoice Report                  | Code        | Process Date   | Due Date       | Amount         | Account      | Payment Method 🕥          |          |
|        | LL Bean       | Invoice - 8/9/20                | 5           |                |                | \$464.16       | ***** 0126   | TCFCU – Main Street (USD) | •        |
|        |               |                                 |             |                | Total          | \$464.16       |              |                           |          |
|        |               |                                 |             |                |                |                |              |                           |          |

**Step 3:** Click **Reimburse Report**. Depending on your company's ACH contract, reimbursement is sent to the employee within 2-7 business days.

| certify 🗸                                                                                  |                                                                                                    |                                                              |                                                       |                                                               |                                                                     |                                                   | 0                                  | \$                                         | Becca Accountar<br>Circle Point Communication |
|--------------------------------------------------------------------------------------------|----------------------------------------------------------------------------------------------------|--------------------------------------------------------------|-------------------------------------------------------|---------------------------------------------------------------|---------------------------------------------------------------------|---------------------------------------------------|------------------------------------|--------------------------------------------|-----------------------------------------------|
| eimbursement Re                                                                            | equests                                                                                                    |                                                              |                                                       |                                                               |                                                                     |                                                   |                                    |                                            |                                               |
| e following reports have alr<br>nfigured, you can reimburs<br>es not have direct deposit c | eady been approved and processed<br>e that employee or pay the vendor t<br>configured, you can manually reimb | d. Use this page t<br>by checking the r<br>urse or pay the r | o reimburse em<br>eport's checkbo<br>eport and select | ployees and pay v<br>x, selecting a Payn<br>Mark as Paid as P | endors for these rep<br>nent Method, and clic<br>ayment Method befo | orts. If the en<br>king Reimbu<br>ore clicking Re | nployee o<br>rse Repor<br>eimburse | r vendor has<br>ts. If an empl<br>Reports. | direct deposit<br>oyee or vendor              |
| Expense Reports 2 of 2                                                                     | t visible                                                                                                    |                                                              |                                                       |                                                               |                                                                     |                                                   |                                    |                                            |                                               |
|                                                                                            |                                                                                                    |                                                              | Approval                                              |                                                               | Reimbursement                                                       | Pay to                                            |                                    |                                            | ~                                             |
| Employee                                                                                   | Expense Repor                                                                                                 | T                                                            | Code                                                  | Process Date                                                  | Amount                                                              | Account                                           | Paym                               | ent Method                                 | 0                                             |
|                                                                                            | Expenses - 5/01/2                                                                                             | 2019 - 5/15/2019                                             | 14                                                    | 5/23/2019                                                     | \$556.20                                                            | (none)                                            | Marka                              | is Paid                                    | ~                                             |
|                                                                                            | Expenses - 6/5/20                                                                                             | 014 - 6/27/2019                                              | 16                                                    | 6/28/2019                                                     | \$2,026.81                                                          | (none)                                            | Mark a                             | as Paid                                    | ~                                             |
|                                                                                            |                                                                                                    |                                                              |                                                       | Total                                                         | \$2,583.01                                                          |                                                   |                                    |                                            |                                               |
| nvoice Reports 1 of 1 v                                                                    | visible                                                                                                    |                                                              |                                                       |                                                               |                                                                     |                                                   |                                    |                                            |                                               |
|                                                                                            |                                                                                                    | Approval                                                     |                                                       |                                                               | Reimbursement                                                       | Pay to                                            |                                    |                                            | 0                                             |
| Vendor                                                                                     | Invoice Report                                                                                                | Code                                                         | Process Date                                          | Due Date                                                      | Amount                                                              | Account                                           | Paym                               | ent Method                                 | G                                             |
| Staples                                                                                    | Invoice - 5/23/2019                                                                                           | 11                                                           | 5/23/2019                                             | 5/30/2019                                                     | \$50.25                                                             | (none)                                            | Mark a                             | as Paid                                    | ~                                             |
|                                                                                            |                                                                                                    |                                                              |                                                       | Total                                                         | \$50.25                                                             |                                                   |                                    |                                            |                                               |
|                                                                                            |                                                                                                    |                                                              |                                                       |                                                               |                                                                     |                                                   |                                    |                                            |                                               |
|                                                                                            | 2 150                                                                                                    |                                                              |                                                       |                                                               |                                                                     |                                                   |                                    |                                            |                                               |

### Disapproving an Expense Report – Approvers

Occasionally, you may need to disapprove an expense report due to policy violations or other issues. A disapproved expense report is sent back to the submitter's **Drafts** folder where they can make edits and resubmit their expense report.

**Step 1:** On your account home page, select the number of items under **My Approval Requests.** 

| 🗸 certify 🗸                            |                                 |   |                                          |                                               |   | () Cir                                                                | Frank Manager 🗸    |
|----------------------------------------|---------------------------------|---|------------------------------------------|-----------------------------------------------|---|-----------------------------------------------------------------------|--------------------|
| My Spend Requests<br>New Spend Request | Drafts<br>Requested<br>Approved | 0 | My Expense Reports<br>New Expense Report | Drafts<br>Pending Approval<br>Pending Payment | 0 | Approval Requests<br>Reimbursements                                   | 8                  |
|                                        | Archived                        | 0 |                                          | Archived                                      | 0 | Travel & Expense Polic<br>View my company's Trave<br>Expense policies | <b>y</b><br>el and |
| My Certify Wallet                      |                                 | 0 | Add Receipts                             |                                               |   | What's New In Certify                                                 |                    |

**Step 2:** On the next page, you will see all expense reports awaiting your approval. To view a specific expense report, click the **Employee** name or the view (document) icon under the **View** column. This will open the expense report in a new browser window.

| у Арр    | Approval Requests     |                                  |              |            |                                                                             |                   |  |  |  |
|----------|-----------------------|----------------------------------|--------------|------------|-----------------------------------------------------------------------------|-------------------|--|--|--|
| followir | ng expense reports h  | nave been sent to you for approv | al.          |            |                                                                             |                   |  |  |  |
| 10       |                       | E                                | Subasia Data | 6 D        |                                                                             |                   |  |  |  |
| view     | Policy Status         | Employee                         | Submit Date  | Start Date | End Date Expense Report                                                     | Total             |  |  |  |
| view     | Policy Status Pending | Employee<br>Meredith Employee    | 10/31/2016   | 9/1/2016   | End Date Expense Report<br>9/15/2016 ReportExecutive - 9/1/2016 - 9/15/2016 | Total<br>\$410.73 |  |  |  |

**Step 3:** To disapprove the entire expense report, select **Disapprove Expense Report** next to **Actions**. When you select **Disapprove Expense Report**, a popup will advise you that the expense report will be sent back to the submitter, and will ask you to confirm the disapproval. Click **Yes** to continue the disapproval process.

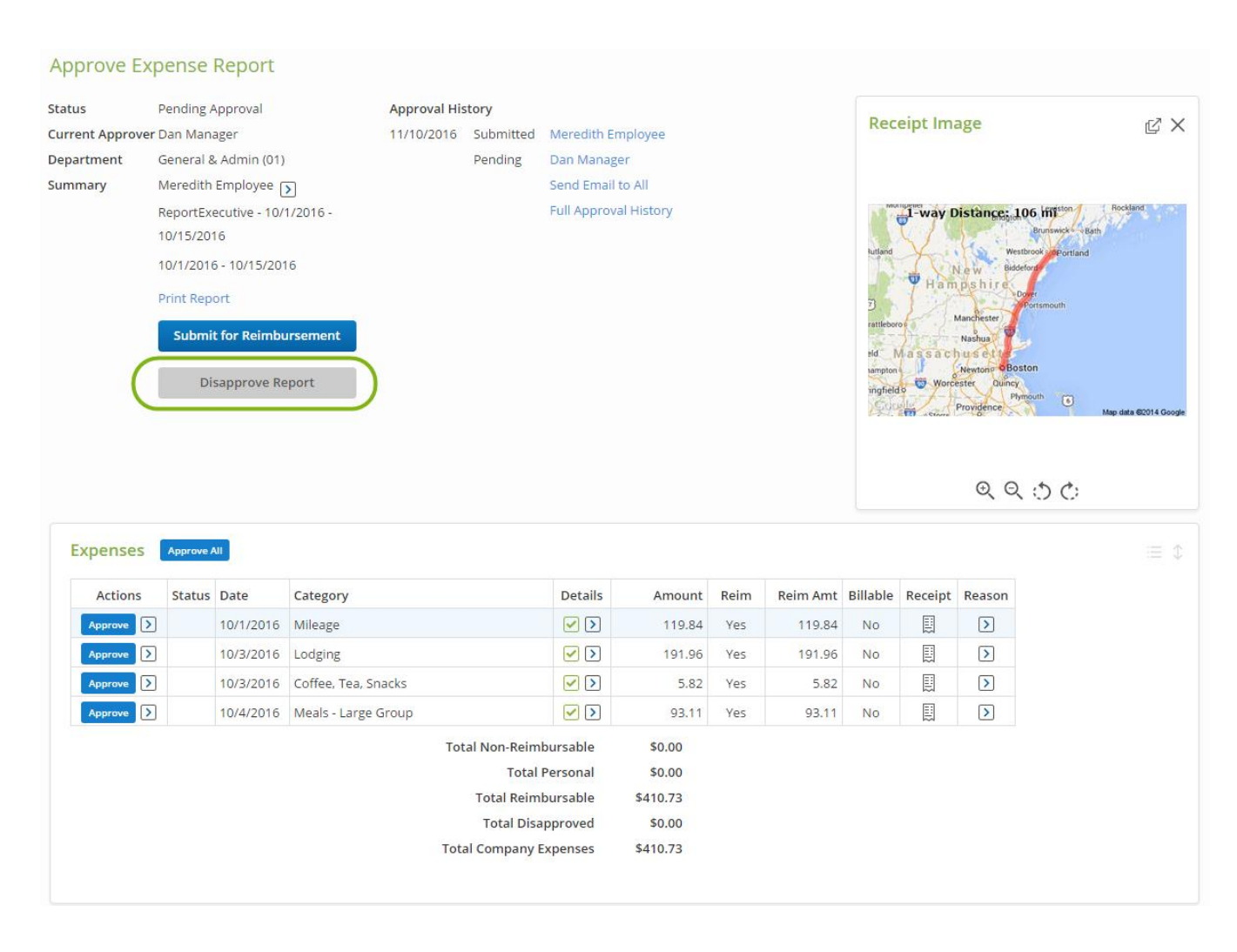

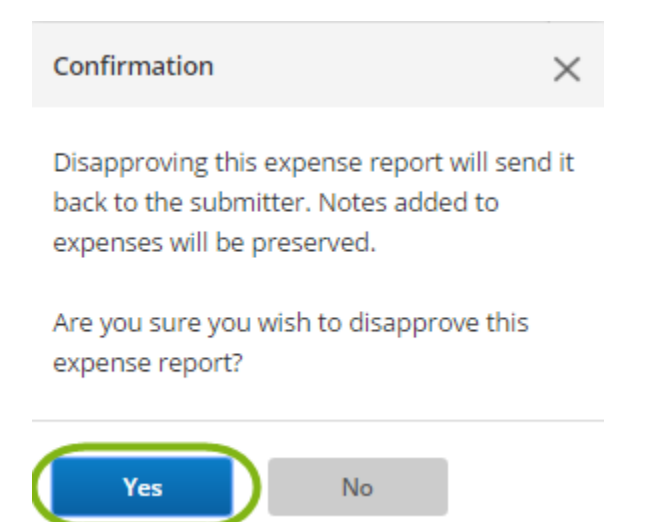

**Step 4:** By selecting **Disapprove Expense Report**, an email preview will be displayed where you can enter text for the submitter in the **Enter your comments** in the field provided. Click **Next** to complete the disapproval process.

| Disapprove                             | Expense Report                                                                                                    |
|----------------------------------------|----------------------------------------------------------------------------------------------------|
| This is the messa<br>report. You may a | ge that will be sent to the expense report submitter, as well as any previous approvers of this expense<br>add your own comments if you like. Click Next to disapprove this expense report. |
| То                                     | memployee@circp1.com                                                                                                    |
| сс                                     | dmanager@circp1.com                                                                                                    |
| Subject                                | Expense Report Disapproval From Dan Manager (dmanager@circp1.com)                                                                                                    |
| Body                                   | Hello Meredith,                                                                                                    |
|                                        | Dan Manager (dmanager@circp1.com) has disapproved an expense report that<br>you submitted.                                                                                                  |
|                                        | Enter your comments:                                                                                                    |
|                                        |                                                                                                    |
|                                        | Expense Report Summary                                                                                                    |
|                                        | Expense Report Name: ReportExecutive - 9/1/2016 - 9/15/2016                                                                                                    |
|                                        | Dates: 9/1/2016 - 9/15/2016                                                                                                    |
|                                        |                                                                                                    |
|                                        | Login to Certify to view this report.                                                                                                    |
|                                        | Login at: https://www.certify.com/Login.aspx                                                                                                    |
| Back                                   | Next                                                                                                    |

### Certify Mobile - Approving/Disapproving

Certify allows you to approve and process expense reports using the Certify Mobile app. This article shows you how to approve or process expense reports using Certify Mobile.

**Step 1:** On your Certify Mobile app Home screen, tap **Approval Requests**. If the number of approval requests is incorrect, tap **Sync** to update the data.

| ∞ AT&T 중 4:07 PM<br>Sync certify⊘ | Logo      |
|-----------------------------------|-----------|
| Add Receipt     Add               | I Expense |
| Receipts to Sync                  | 0 0       |
| Expenses to Sync                  | 0 6       |
| Receipts in Certify               | • •       |
| Expenses in Certify               | • •       |
| Auto Expense Report               | e         |
| Draft Expense Reports             | 0.0       |
| Inquiries                         | 0 0       |
| Travel                            | e         |
| Approval Requests                 | 10        |
| Tools & Support                   | Ø         |

**Step 2:** To view an expense report, tap the view (document) icon under the **View** column next to the expense report you would like to open.

| •••∘ AT&T 穼                      | 4:07 PM                  |               |      |
|----------------------------------|--------------------------|---------------|------|
| certify                          | 9                        | ≡             | ≙    |
| My Approva                       | l Requests               |               |      |
| The following exper<br>approval. | nse reports have been se | nt to you for |      |
| View Policy                      | Employee                 | Total         |      |
| 6 🗹                              | Kelly Employee           | \$808.49      |      |
|                                  |                          | \$808.49      |      |
|                                  |                          |               |      |
| © Certify, Inc.                  | Contact   Terms          | Privacy       | Blog |
| Done                             |                          |               |      |

**Step 3:** To view a specific receipt in an expense line, click the view (document) icon under the **Receipt** column. A red exclamation mark under the **Receipt** column indicates that there is no receipt image attached to the expense line. A green check mark in the **Receipt** column indicates that there is no receipt image attached to the expense line, however, no receipt is required for this expense according to your company's policies.

To view vendor and location details, tap the arrow (>) under the **Details** column. A red exclamation mark under the **Details** column indicates that the expense may be out of company policy.

| Actions     | Status                           | Details                                   | Amount                             | Receip |
|-------------|----------------------------------|-------------------------------------------|------------------------------------|--------|
| Approve D   |                                  | 0                                         | 25.00                              |        |
| Approve >   |                                  | <ul> <li>&gt;</li> </ul>                  | 34.40                              |        |
| Approve >   |                                  |                                           | 12.00                              |        |
| Approve     |                                  |                                           | 75.58                              |        |
| Approve >   |                                  | <ul> <li>&gt;</li> </ul>                  | 491.73                             |        |
| Approve >   |                                  | >                                         | 68.80                              |        |
| Approve 🜔   |                                  | 2>                                        | 100.98                             |        |
| Tetal Compa | otal Pers<br>eimburs<br>Disappro | onal :<br>able \$1.<br>oved :<br>nses \$8 | \$0.00<br>25.98<br>\$0.00<br>08.49 |        |

If you have a question about an expense line, or about the expense report, there are several actions available in the **Other Actions** menu. To access this menu, tap the arrow (>) under the **Approval** column. In the **Other Actions** menu, select the action name.

| Other Actions | ×                 |
|---------------|-------------------|
| Add Note      | Edit Expense      |
| Inquire       | Edit Reim. Amount |
| Split Expense | Add Bank Fee      |
| Disapprove    |                   |

**Step 4:** To approve the entire expense report, tap **Approve All** next to **Expenses**. To approve specific expense lines, tap the green check mark under the **Approval** column for that specific expense line. After approving, tap **Submit for Reimbursement** to send the expense report to the next approver in the approval workflow.

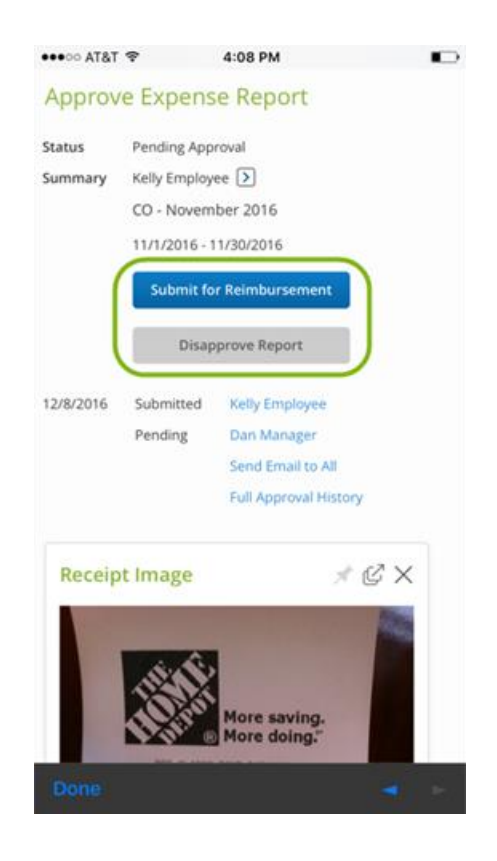

### Approving with InstantAudit

With **InstantAudit**, **Approvers** gain beneficial information to help make approval decisions. When a **Submitter** sends an expense report for reimbursement, **Certify InstantAudit** combs through the expenses, and flags those that fall into any of the **InstantAudit Rules** set by the **Certify Administrator**. Flagged expenses are then sent to the **Approval Requests** page with the **Audit** flag to indicate the expense needs extra attention.

This article shows you, a Certify Approver, how to view InstantAudit flags on your Approval Requests page.

Step 1: On your Certify homepage, click Approval Requests.

| certify ~         |           |   |                    |                  |   | Frank Manager<br>Circle Point Communications |
|-------------------|-----------|---|--------------------|------------------|---|----------------------------------------------|
| My Spend Requests |           |   | My Expense Reports |                  |   | Approval Requests 3                          |
| New Spend Request | Drafts    | 0 | New Expense Report | Drafts           | 0 |                                              |
|                   | Requested | 0 |                    | Pending Approval | 0 | Reimbursements 3                             |
|                   | Approved  | 0 |                    | Pending Payment  | 0 |                                              |
|                   | Archived  | 0 |                    | Archived         | 0 | Travel & Expense Policy                      |
|                   |           |   |                    |                  |   | View my company's Travel and                 |
|                   |           |   |                    |                  |   | Expense policies                             |
| My Certify Wallet |           | 0 | Add Receipts       |                  |   |                                              |
|                   |           |   |                    |                  |   | What's New In Certify                        |

#### Step 2: The Approval Requests page opens. Click the View icon to view the Submitter's expense report.

| Certify ~                                                                                                    | 0         | Frank Manager 🗸<br>Circle Point Communications |
|----------------------------------------------------------------------------------------------------|-----------|------------------------------------------------|
| My Approval Requests                                                                                                    |           |                                                |
| Expense Reports<br>The following reports have been sent to you for approval.                                                                                                    |           |                                                |
| View         Policy         Audit         Status         Employee/Vendor         Submit Date         Invoice Date         Due Date Report                        Approved               Amazon               5/23/2019               5/22/2019               5/30/2019               Invoice - 5/22/2019 | 9<br>Tota | Total<br>\$25.00<br>Il \$25.00                 |

**Step 3**: You now have three data points that can help inform a better approval decision:

- InstantAudit Flag: A flag in the Audit column indicates if the expense has triggered one of your company's InstantAudit rules.
- Submitter's return **Reply** note from the **Inquiry**
- Auditor's note

**Status** indicates that an **Inquiry** is pending with the submitter. It can be helpful in letting the **Approver** know to ignore this report until the submitter answers.

| My A   | My Approval Requests                                              |      |          |         |                |             |            |            |                                  |            |  |  |
|--------|-------------------------------------------------------------------|------|----------|---------|----------------|-------------|------------|------------|----------------------------------|------------|--|--|
| The fo | The following expense reports have been sent to you for approval. |      |          |         |                |             |            |            |                                  |            |  |  |
| The    | The following expense reports have been sent to you for approval. |      |          |         |                |             |            |            |                                  |            |  |  |
| Vie    | ew Polic                                                          | y Au | udit S   | itatus  | Employee       | Submit Date | Start Date | End Date   | Expense Report                   | Total      |  |  |
| C      |                                                                   |      | P        | ending  | Ellie Employee | 10/8/2019   | 10/1/2019  | 10/8/2019  | Oct 8 Business Trip              | \$478.40   |  |  |
| C      |                                                                   |      | P        | Pending | Erin Employee  | 10/8/2019   | 10/1/2019  | 10/30/2019 | Trip Expenses October            | \$43.12    |  |  |
| C      |                                                                   |      | P        | Pending | Erin Employee  | 10/8/2019   | 10/2/2019  | 10/6/2019  | Expenses - 10/2/2019 - 10/6/2019 | \$51.10    |  |  |
| C      |                                                                   |      | P        | Pending | Erin Employee  | 10/8/2019   | 10/1/2019  | 10/8/2019  | Expenses - 10/8/2019             | \$25.00    |  |  |
| C      |                                                                   |      | P        | Pending | Ellie Employee | 10/10/2019  | 10/1/2019  | 10/10/2019 | North Carolina Business Trip     | \$479.72   |  |  |
| C      | !                                                                 | Q    | <b>)</b> | Pending | Ellie Employee | 10/10/2019  | 10/8/2019  | 10/8/2019  | Expenses - 10/8/2019             | \$69.78    |  |  |
| C      |                                                                   |      | P        | Pending | Ellie Employee | 10/10/2019  | 10/10/2019 | 10/10/2019 | Expenses - 10/10/2019            | \$86.28    |  |  |
| C      |                                                                   | Q    | P        | ending  | Ellie Employee | 10/10/2019  | 10/10/2019 | 10/10/2019 | Expenses - 10/8/2019             | \$86.28    |  |  |
| C      |                                                                   |      | Р        | Pending | Erin Employee  | 10/10/2019  | 10/10/2019 | 10/10/2019 | Erin's Expenses for Layover      | \$0.00     |  |  |
|        |                                                                   |      |          |         |                |             |            |            | Total                            | \$1,319.68 |  |  |

You can now approve your expenses as normal, using the **InstantAudit** flags to help make your approval decision.

### Using Administrative Flags

**Administrative Flags** can be manually added to submitted expense lines to note report submitter actions. After an Approver adds a note to an expense line, it will be flagged for review. These flags are known as **Administrative Flags**.

This article shows you, an **Approver**, how to review and enter administrative flags.

#### Step 1: On your Certify homepage, click Approval Requests.

| certify ~         |           |   |                    |                  |   | Frank Ma     Circle Point Communi |
|-------------------|-----------|---|--------------------|------------------|---|-----------------------------------|
| My Spend Requests |           |   | My Expense Reports |                  |   | Approval Requests 3               |
| New Spend Request | Drafts    | 0 | New Expense Report | Drafts           | 0 |                                   |
|                   | Requested | 0 |                    | Pending Approval | 0 | Reimbursements <b>3</b>           |
|                   | Approved  | 0 |                    | Pending Payment  | 0 |                                   |
|                   | Archived  | 0 |                    | Archived         | 0 | Travel & Expense Policy           |
|                   |           |   |                    |                  |   | View my company's Travel and      |
|                   |           |   |                    |                  |   | Expense policies                  |
| v Certify Wallet  |           | 0 | Add Receipts       |                  |   |                                   |
| ,,,               |           |   |                    |                  |   | What's New In Certify             |

Step 2: Select the report you want to review.

#### **My Approval Requests**

The following reports have been sent to you for approval.

| The foll | The following reports have been sent to you for approval. |                 |             |            |                                        |          |  |  |  |  |  |
|----------|-----------------------------------------------------------|-----------------|-------------|------------|----------------------------------------|----------|--|--|--|--|--|
| View     | Policy Status                                             | Employee/Vendor | Submit Date | Start Date | Due Date Report                        | Total    |  |  |  |  |  |
| ď        | Approved                                                  | NuAmazon        | 10/3/2017   | 8/15/2016  | 11/1/2017 Invoice - 8/15/2016          | \$443.00 |  |  |  |  |  |
| C        | Inquiry                                                   | Kelly Employee  | 10/5/2017   | 8/1/2017   | ReportExecutive - 8/1/2017 - 8/15/2017 | \$410.73 |  |  |  |  |  |
| C        | Inquiry                                                   | Kelly Employee  | 10/5/2017   | 8/21/2017  | Expenses - 8/21/2017                   | \$34.40  |  |  |  |  |  |
| Ľ        | Pending                                                   | Kelly Employee  | 10/9/2017   | 8/24/2017  | Expenses - 8/24/2017                   | \$16.60  |  |  |  |  |  |
|          |                                                           |                 |             |            | Total                                  | \$904.73 |  |  |  |  |  |

**Please Note:** If an administrative flag has been added to a user's expense report within the last 90 days, details from those prior flags will be present in the **Approval Requests** queue to hover over.

**Step 3:** Select the **Other Actions menu** of the specific expense line that needs a note.

| xpenses Approve All                              |     |                                                   |                                                                    |                                                              |                                                  |      |          |          |         |        |
|--------------------------------------------------|-----|---------------------------------------------------|--------------------------------------------------------------------|--------------------------------------------------------------|--------------------------------------------------|------|----------|----------|---------|--------|
| Actions Status Dat                               | te  | Category                                          |                                                                    | Details                                                      | Amount                                           | Reim | Reim Amt | Billable | Receipt | Reason |
| Approve 🔇                                        |     | ×                                                 |                                                                    |                                                              | 16.60                                            | No   | 0.00     | No       |         | >      |
| Add Note<br>Inquire<br>Split Expen<br>Disapprove | nse | Edit Expense<br>Edit Reim. Amount<br>Add Bank Fee | Total Non-Rein<br>Tota<br>Total Rein<br>Total Dis<br>Total Company | nbursable<br>l Personal<br>nbursable<br>approved<br>Expenses | \$16.60<br>\$0.00<br>\$0.00<br>\$0.00<br>\$16.60 |      |          |          |         |        |

**Step 4:** In the **Enter Note** box, enter your note. Click the **Flag for Review** checkbox, and then **Save**.

#### Add a Note to an Expense

Your note will be saved with this expense for future reference.

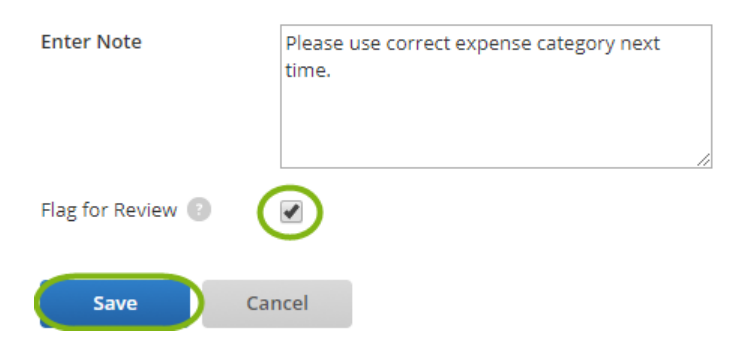

**Step 5:** The note is now permanently added to the expense line. This report will be added to the **Expense\_Policy Review** report, and also added to the user's count of administrative flags within the last 90 days.

| Ex | Expenses Approve All                                                                       |        |           |               |                          |        |      |          |          |         |        |
|----|--------------------------------------------------------------------------------------------|--------|-----------|---------------|--------------------------|--------|------|----------|----------|---------|--------|
|    | Actions                                                                                    | Status | Date      | Category      | Details                  | Amount | Reim | Reim Amt | Billable | Receipt | Reason |
|    | Approve >                                                                                  |        | 8/23/2017 | Miscellaneous | <ul> <li>&gt;</li> </ul> | 16.60  | No   | 0.00     | No       |         | >      |
|    | Edit 10/9/2017, Jon Manager says: Please use correct expense category next time. (flagged) |        |           |               |                          |        |      |          |          |         |        |

## INDEX

| Approver's Review Tools        | 5  |
|--------------------------------|----|
| APPROVING EXPENSE REPORTS      | 4  |
| Approving on Certify Mobile    | 11 |
| Approving/Disapproving Reports |    |

| Certify Mobile - Approving/Disapproving      | 32 |
|----------------------------------------------|----|
| Disapproving an Expense Report - Approvers   | 27 |
| Other Actions Menu - Approvers               | 6  |
| Sending and Receiving an Inquiry - Approvers | 8  |